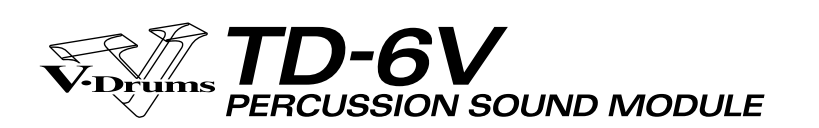

# SERVICE NOTES Issued by RJA

# TABLE OF CONTENTS

| SPECIFICATIONS                  | 2  |
|---------------------------------|----|
| LOCATION OF CONTROLS            | 4  |
| LOCATION OF CONTROLS PARTS LIST | 5  |
| EXPLODED VIEW                   | 6  |
| EXPLODED VIEW PARTS LIST        | 7  |
| PARTS LIST                      | 8  |
| CHECKING THE VERSION NUMBER     | 10 |
| USERS DATA SAVE AND LOAD        | 10 |
| TEST MODE                       | 11 |
|                                 |    |

| RESTORING THE FACTORY SETTINGS   | 14 |
|----------------------------------|----|
| SYSTEM SOFTWARE UPDATE PROCEDURE | 15 |
| BLOCK DIAGRAM                    | 16 |
| CIRCUIT BOARD (MAIN)             | 18 |
| CIRCUIT DIAGRAM(MAIN)            | 20 |
| CIRCUIT BOARD (PANEL)            | 30 |
| CIRCUIT DIAGRAM(PANEL)           | 32 |
| ERROR MESSAGES                   | 36 |
| PROCEDURE OF REPLACING THE LCD   | 38 |
|                                  |    |

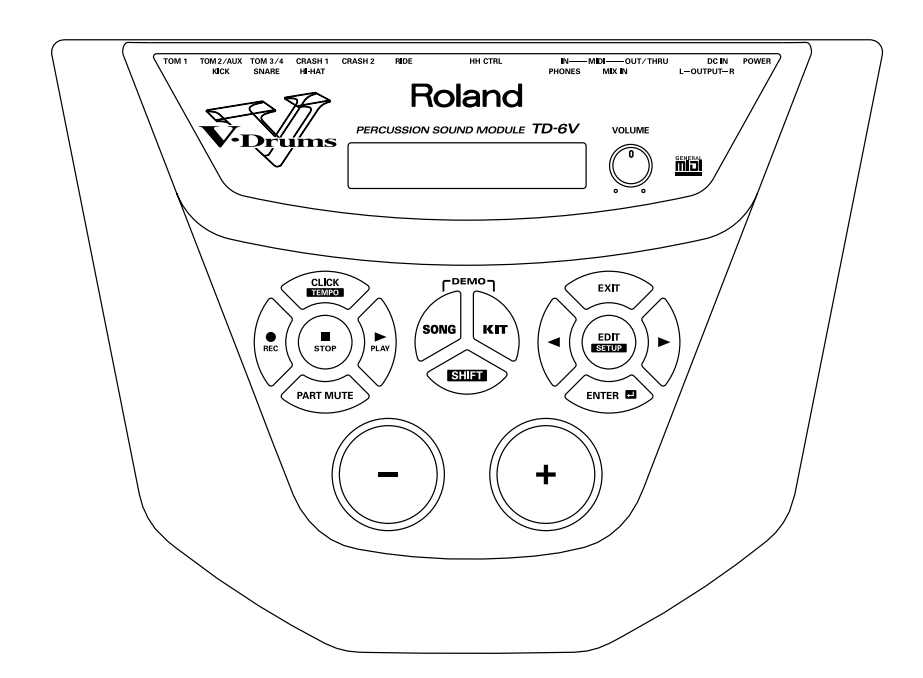

### Copyright © 2004 ROLAND CORPORATION

All rights reserved. No part of this publication may be reproduced in any form without the written permission of ROLAND CORPORATION.

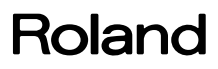

# **SPECIFICATIONS**

# TD-6V: Percussion Sound Module (Conforms to General MIDI System)

- Maximum Polyphony 64 Voices
- Instruments
  Drum Instruments: 1,024
  Backing Instruments: 262
- Drum Kits
  99
- Effect Types Ambience
   2-Band Master Equalizer
- Sequencer

Preset Songs: 170 User Songs: 100 Parts: 6 Play Functions: One shot, Loop, Tap Tempo: 20--260 Resolution: 192 ticks per quarter note Recording Method: Realtime Recording Maximum Note Storage: approx. 12,000 Notes

- Display 20 characters, 2 lines (backlit LCD)
- Connectors

Trigger Input Jacks: 9 (11 Inputs) Hi-Hat Control Jack Output Jacks (L/MONO, R) Phones Jack (stereo miniature phone type) Mix in Jack (stereo miniature phone type) MIDI Connectors (IN, OUT/THRU)

- Output Impedance
  1.0 k ohms
- Power Supply
  AC Adaptor (DC 9 V)
- Current Draw 1,000 mA
- Dimensions
  266 (W) x 199 (D) x 75 (H) mm
  10-1/2 (W) x 7-7/8 (D) x 3 (H) inches
- Weight 1.1 kg / 2 lbs 7 oz (excluding AC Adaptor)

Accessories

Owner's Manual English (#C5100014) Owner's Manual Japanese (#C5100013) AC Adaptor ACI-120C (#00905767) ACI-230C (#01018312) ACB-230E (#01458278) ACB-240A (#12449549) Screws M5x8 x4pcs. (#40128689)

\* In the interest of product improvement, the specifications and/or appearance of this unit are subject to change without prior notice.

# LOCATION OF CONTROLS

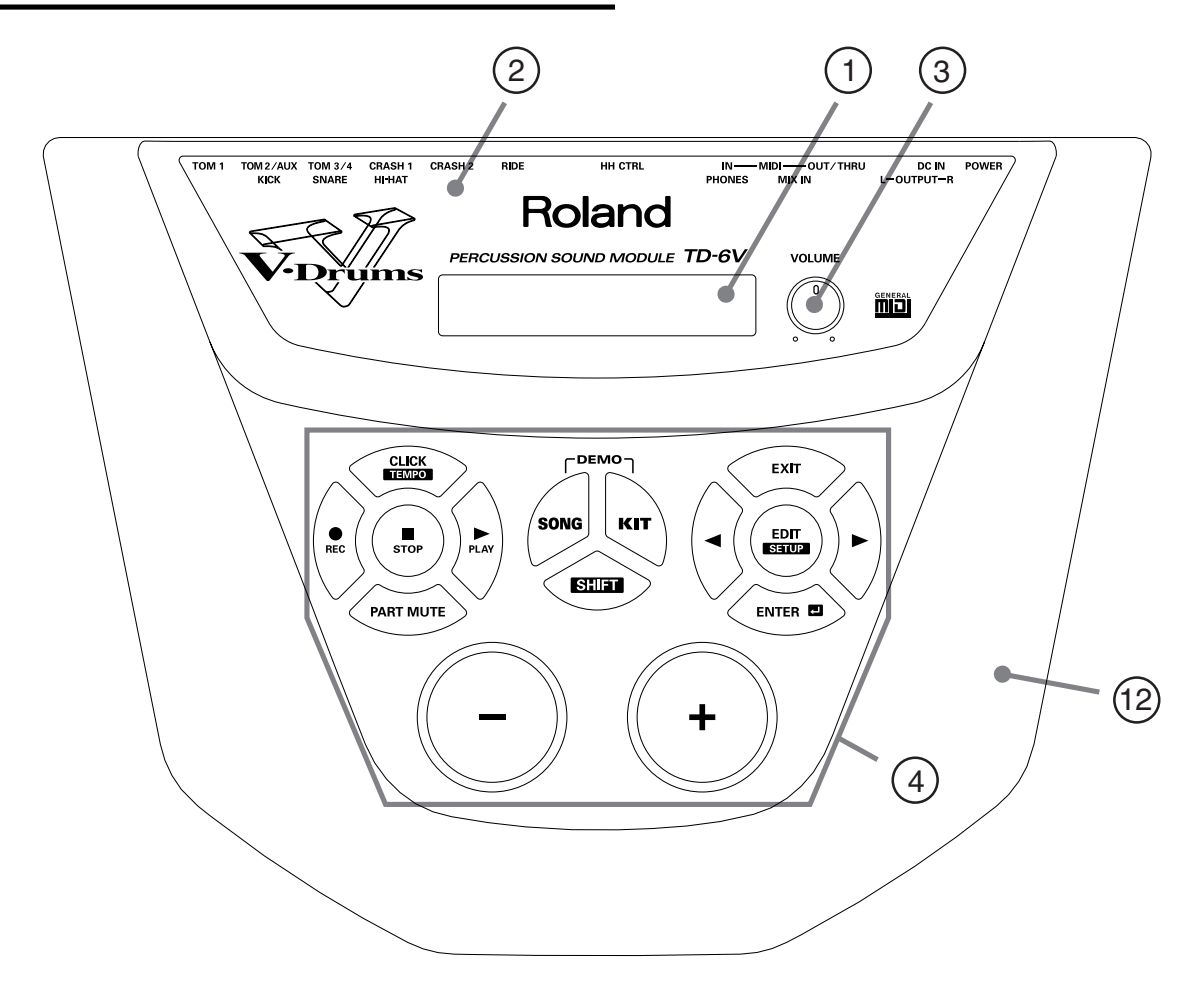

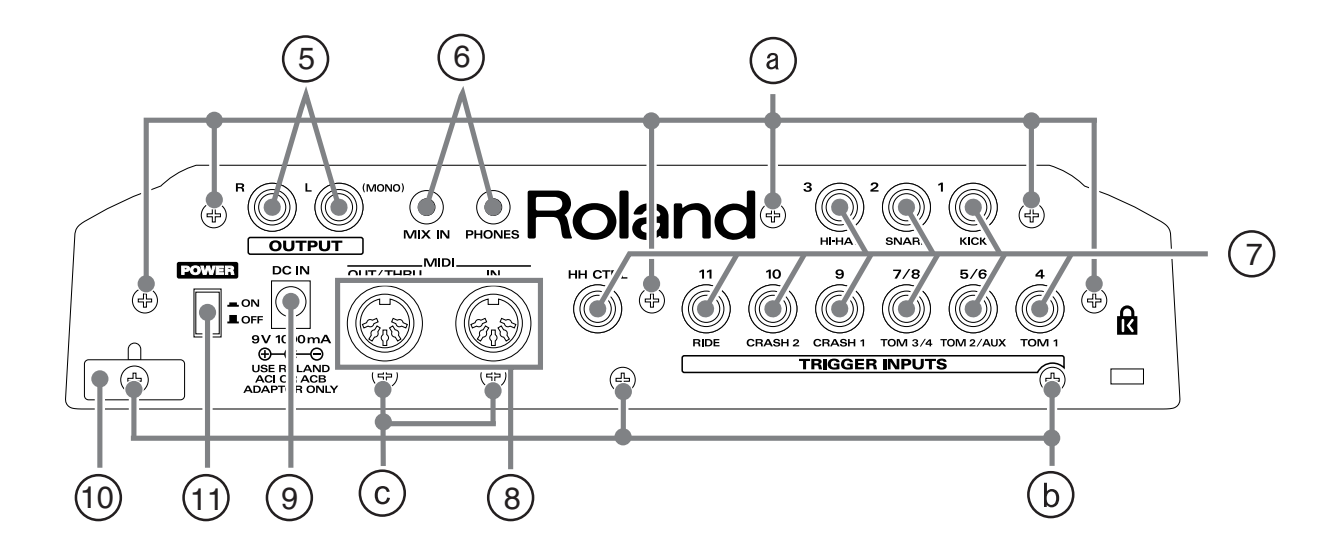

## LOCATION OF CONTROLS PARTS LIST

#### [Parts]

| No. | PART CODE | CATEGORY          | PART NAME          | DISCRIPTION  | Q′TY |
|-----|-----------|-------------------|--------------------|--------------|------|
| 1   | 02453145  | DISPLAY           | LCD UNIT           | RCM2072M-A   | 1    |
| 2   | C6300070  | CASING            | TOP PANEL          |              | 1    |
| 3   | 22480260  | KNOB,BUTTON       | P R-KNOB MF        | BLK/LCG      | 1    |
|     | 02670445  | POTENTIOMETER     | 12M/M ROTARY POT.  | EVJY15FB6A14 | 1    |
| 4   | C6600023  | SWITCH            | RUBBER SWITCH      |              | 1    |
| 5   | 02341712  | JACK,EXT TERMINAL | 6.5MM JACK         | HTJ-064-10I  | 2    |
| 6   | 02456390  | JACK,EXT TERMINAL | 3.5MM JACK         | YKB21-5290   | 2    |
| 7   | 02897334  | JACK,EXT TERMINAL | 6.5MM JACK         | HTJ-064-10D  | 10   |
| 8   | 02568867  | JACK,EXT TERMINAL | MIDI CONNECTOR     | HDC-052A-12  | 1    |
| 9   | 02341634  | JACK,EXT TERMINAL | DC JACK            | HTJ-020-05A  | 1    |
| 10  | 22365714  | MISCELLANEOUS     | CORD HOOK          |              | 1    |
| 11  | 12499175  | KNOB,BUTTON       | G S-BUTTON S1H BLK | (JSPUE0011A) | 1    |
|     | 01676512  | SWITCH            | POWER SWITH        | SDKLA10200   | 1    |
| 12  | C6300070  | CASING            | TOP CASE           |              | 1    |

#### [Screws]

| No. | PART CODE | PART NAME  | DISCRIPTION                | Q'TY |
|-----|-----------|------------|----------------------------|------|
| а   | 40237101  | SCREW M3x8 | PAN MACHINE W/SW+PW FE BZC | 6    |
| b   | 40011101  | SCREW 3x8  | BINDING TAPTITE B BZC      | 3    |
| с   | 40011323  | SCREW 3x10 | BINDING TAPTITE P BZC      | 2    |

# **EXPLODED VIEW**

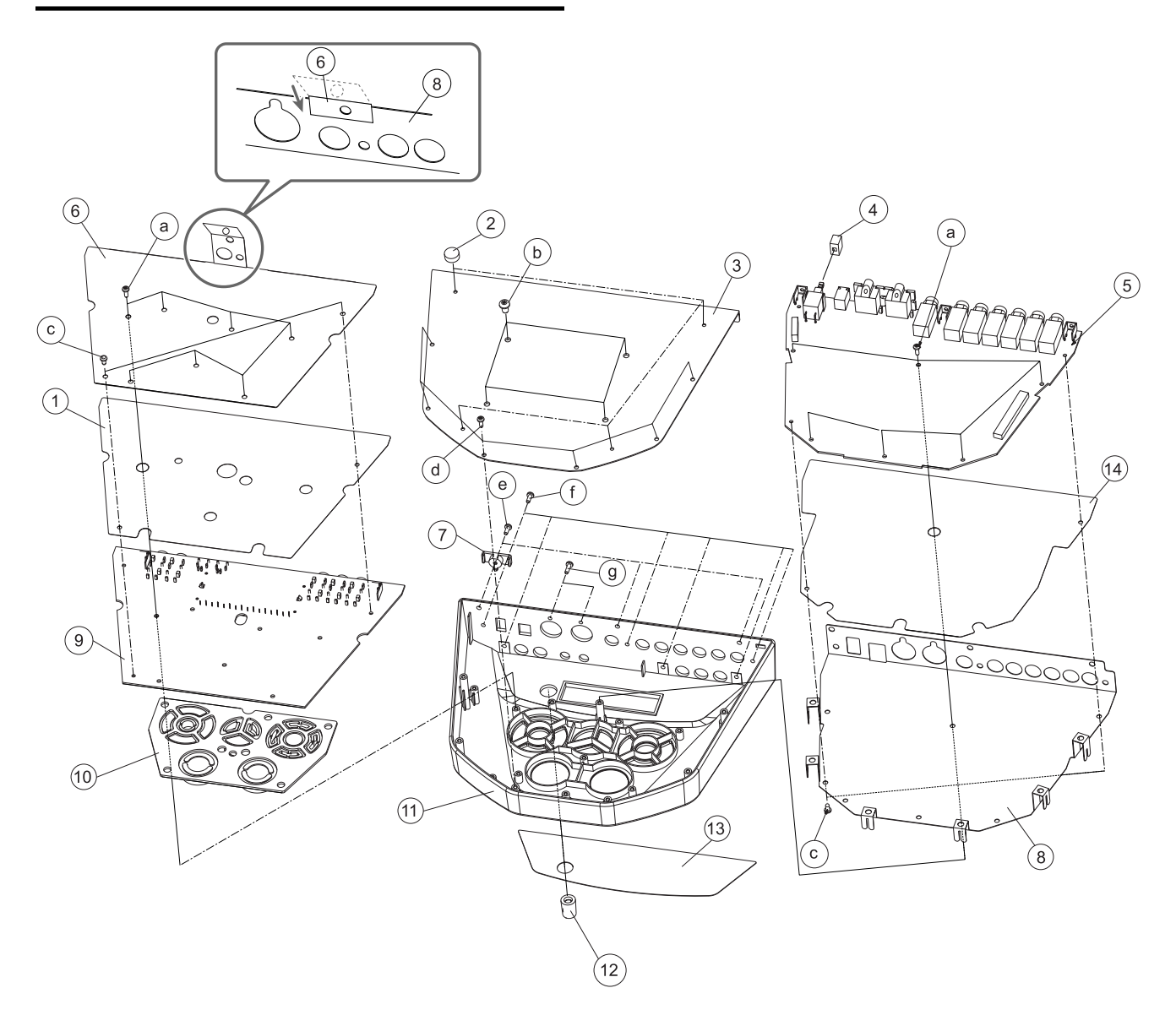

# **EXPLODED VIEW PARTS LIST**

### [Parts]

| No. | PART CODE | CATEGORY      | PART NAME              | DISCRIPTION  | Q′TY |
|-----|-----------|---------------|------------------------|--------------|------|
| 1   | C7100031  | MISCELLANEOUS | INSULATING SHEET PANEL |              | 1    |
| 2   | 01675890  | MISCELLANEOUS | FOOT                   |              | 4    |
| 3   | C6200058  | CASING        | BOTTOM COVER           |              | 1    |
| 4   | 12499175  | KNOB,BUTTON   | G S-BUTTON S1H BLK     | (JSPUE0011A) | 1    |
| 5   | C4800003  | PCB ASSY      | MAIN BOARD ASSY        |              | 1    |
| 6   | C6400011  | MISCELLANEOUS | SHIELD SHEET PANEL     |              | 1    |
| 7   | 22365714  | MISCELLANEOUS | CORD HOOK              |              | 1    |
| 8   | C6400012  | MISCELLANEOUS | SHIELD SHEET MAIN      |              | 1    |
| 9   | C4800004  | PCB ASSY      | PANEL BOARD ASSY       |              | 1    |
| 10  | C6600023  | SWITCH        | RUBBER SWITCH          |              | 1    |
| 11  | C6200057  | CASING        | TOP CASE               |              | 1    |
| 12  | 22480260  | KNOB,BUTTON   | P R-KNOB               | MF BLK/LCG   | 1    |
| 13  | C6300070  | CASING        | TOP PANEL              |              | 1    |
| 14  | C7100032  | MISCELLANEOUS | INSULATING SHEET MAIN  |              | 1    |

#### [Screws]

| No. | PART CODE | PART NAME   | DISCRIPTION                | Q'TY |
|-----|-----------|-------------|----------------------------|------|
| а   | 40011278  | SCREW 3x8   | BINDING TAPTITE P FE ZC    | 13   |
| b   | 40128689  | SCREW M5x8  | TRUSS BZC                  | 4    |
| с   | 40016589  | NYLON RIVET | NRP-335                    | 4    |
| d   | 40011312  | SCREW 3x8   | BINDING TAPTITE P BZC      | 6    |
| e   | 40011101  | SCREW 3x8   | BINDING TAPTITE B BZC      | 3    |
| f   | 40237101  | SCREW M3x8  | PAN MACHINE W/SW+PW FE BZC | 6    |
| g   | 40011323  | SCREW 3x10  | BINDING TAPTITE P BZC      | 2    |

# PARTS LIST

| SAFETY PI<br>The pa<br>safety-<br>only lis | RECAUTIONS:<br>Irts marked A have<br>related characteristic<br>ted parts for replace | cs. Use<br>mment.<br>CONSIDERATION<br>When ordering any pa<br>QTY<br>Ex. 10<br>15<br>Failure to completely f<br>undelivered replacement | ON PARTS ORDRING<br>rts listed in the parts list, please specify t<br>PART NUMBER DESCRIPTIC<br>22575241 Sharp Key<br>2247017300 Knob (orang<br>ill the above items with correct number a<br>ent. | the following items in the order sheet.<br>ON MODEL NUMBER<br>/ C-20/50<br>ge) DAC-15D<br>and description will result in delayed or even |        |
|--------------------------------------------|--------------------------------------------------------------------------------------|----------------------------------------------------------------------------------------------------|----------------------------------------------------------------------------------------------------|----------------------------------------------------------------------------------------------------|--------|
| NOTE: The p                                | parts marked # are n                                                                 | ew. (initial parts)                                                                                                    |                                                                                                    |                                                                                                    |        |
|                                            |                                                                                      |                                                                                                    |                                                                                                    |                                                                                                    | 1      |
| CASING                                     |                                                                                      |                                                                                                    |                                                                                                    |                                                                                                    | Q'TY   |
| #                                          | C6200058                                                                             | BOTTOM COVER                                                                                                    | BOTTOM COVER                                                                                                    |                                                                                                    | 1      |
| #                                          | C6300070                                                                             | TOP PANEL                                                                                                    | TOP PANEL                                                                                                    |                                                                                                    | 1      |
|                                            |                                                                                      |                                                                                                    |                                                                                                    |                                                                                                    |        |
| KNOB, BUTT                                 | ON                                                                                   |                                                                                                    |                                                                                                    |                                                                                                    |        |
|                                            | 12499175                                                                             | G S-BUTTON S1H BLK<br>(ISPUE0011A)                                                                                                    | for POWER SW BUTTON                                                                                                    |                                                                                                    | 1      |
|                                            | 22480260                                                                             | P R-KNOB MF BLK/LCG                                                                                                    |                                                                                                    |                                                                                                    | 1      |
| #                                          | C6600023                                                                             | RUBBER SWITCH                                                                                                    |                                                                                                    |                                                                                                    | 1      |
| OWITCH                                     |                                                                                      |                                                                                                    |                                                                                                    |                                                                                                    |        |
| SWIICH                                     | 01676512                                                                             | SDKLA10200                                                                                                    | PUSH SWITCH                                                                                                    | SW1 on MAIN                                                                                                    | 1      |
|                                            |                                                                                      |                                                                                                    |                                                                                                    |                                                                                                    |        |
| JACK, EXT T                                | ERMINAL                                                                              |                                                                                                    |                                                                                                    |                                                                                                    |        |
|                                            | 02456390                                                                             | YKB21-5290<br>HTL064.10D                                                                                                    | 3.5MM JACK                                                                                                    | JK4,JK7 on PANEL<br>JK1 JK2 JK3 JK4 JK11 JK12 JK13 on MAIN                                                                               | 2      |
|                                            | 02077334                                                                             |                                                                                                    | 0.5MM JACK                                                                                                    | JK1,JK2,JK3,JK4,JK1,JK12,JK13 OH MAIN.<br>JK1,JK2,JK3 on PANEL                                                                           | - 10   |
|                                            | 02341712<br>02341634                                                                 | HTJ-064-101<br>HTI-020-05A                                                                                                    | 6.5MM JACK<br>DC IACK                                                                                                    | JK5,JK6 on PANEL<br>JK9 on MAIN                                                                                                    | 2      |
|                                            | 02568867                                                                             | HDC-052A-12                                                                                                    | MIDI CONNECTOR                                                                                                    | JK10 on MAIN                                                                                                    | 1      |
|                                            |                                                                                      |                                                                                                    |                                                                                                    |                                                                                                    |        |
| DISPLAY UN                                 | 02453145                                                                             | RCM2072M_A                                                                                                    | LCDUNIT                                                                                                    | IC1 on PB                                                                                                    | 1      |
|                                            | 02433143                                                                             | KCWI2072WFA                                                                                                    | LED UNIT                                                                                                    |                                                                                                    | 1      |
|                                            |                                                                                      |                                                                                                    |                                                                                                    |                                                                                                    |        |
| #                                          | C4800003                                                                             | MAIN BOARD ASSY                                                                                                    |                                                                                                    |                                                                                                    | 1      |
| #                                          | C4800004                                                                             | PANEL BOARD ASSY                                                                                                    |                                                                                                    |                                                                                                    | 1      |
|                                            | NOTE: 'PANE                                                                          | L BOARD ASSY' includes the follo                                                                                                    | wing parts.                                                                                                    |                                                                                                    |        |
|                                            | 02453345<br>02671767                                                                 | LCD HOLDER<br>LCD SHEET                                                                                                    |                                                                                                    |                                                                                                    | 1      |
|                                            | 40122612                                                                             | ACETATE TAPE #5                                                                                                    | W10MM                                                                                                    |                                                                                                    | 1      |
|                                            | 40565923                                                                             | ALUMINUM TAPE #425                                                                                                    | W12MM                                                                                                    |                                                                                                    | 1      |
|                                            |                                                                                      |                                                                                                    |                                                                                                    |                                                                                                    |        |
| POYENTIOM                                  | 02670445                                                                             | EVJY15FB6A14                                                                                                    | 12M/M ROTARY POT.                                                                                                    | VR1 on PANEL                                                                                                    | 1      |
|                                            |                                                                                      |                                                                                                    |                                                                                                    |                                                                                                    |        |
| WIRING, CAR                                | BLE                                                                                  |                                                                                                    |                                                                                                    |                                                                                                    |        |
|                                            | 02672434                                                                             | BNCD-P=1.25-K-14-60                                                                                                    | FLEXIBLE FLAT CABLE                                                                                                    |                                                                                                    | 1      |
|                                            | 02672445                                                                             | BNCD-P=1.25-K-40-60                                                                                                    | FLEXIBLE FLAT CABLE                                                                                                    |                                                                                                    | 1      |
| 000514                                     |                                                                                      |                                                                                                    |                                                                                                    |                                                                                                    |        |
| SCREW                                      | 40011101                                                                             | SCREW 3x8                                                                                                    | BINDING TAPTITE B BZC                                                                                                    |                                                                                                    | 3      |
|                                            | 40011278                                                                             | SCREW 3x8                                                                                                    | BINDING TAPTITE P FE ZC                                                                                                    |                                                                                                    | 13     |
|                                            | 40011312<br>40237101                                                                 | SCREW 3x8<br>SCREW M3x8                                                                                                    | BINDING TAPTITE P BZC<br>PAN MACHINE W /SW+PW FF                                                                                                    |                                                                                                    | 6<br>6 |
|                                            | 1001101                                                                              | CODEW 2 10                                                                                                    | BZC                                                                                                    |                                                                                                    | č      |
|                                            | 40011323<br>40128689                                                                 | SCREW 3X10<br>SCREW M5x8                                                                                                    | BINDING TAPITTE P BZC<br>TRUSS BZC                                                                                                    |                                                                                                    | 2<br>4 |
|                                            |                                                                                      |                                                                                                    |                                                                                                    |                                                                                                    |        |
| PACKING                                    |                                                                                      |                                                                                                    |                                                                                                    |                                                                                                    |        |
| #                                          | C4900052                                                                             | PACKING CASE                                                                                                    |                                                                                                    |                                                                                                    | 1      |
| #                                          | C+900031                                                                             | ADAI ION DOA                                                                                                    |                                                                                                    |                                                                                                    | 1      |

1 1 1

#### PACKING

| # | C5000023 | ADAPTOR PAD |  |
|---|----------|-------------|--|
| # | C5000022 | LOWER PAD   |  |
| # | C5000021 | UPPER PAD   |  |

#### MISCELLANEOUS

|   | 22365714 | CORD HOOK              |         | 1 |
|---|----------|------------------------|---------|---|
|   | 01675890 | FOOT                   |         | 4 |
| # | C7100031 | INSULATING SHEET PANEL |         | 1 |
| # | C7100032 | INSULATING SHEET MAIN  |         | 1 |
|   | 02567234 | LITHIUM BATTERY CR2032 |         | 1 |
|   | 40016589 | NYLON RIVET            | NRP-335 | 4 |
| # | C6400012 | SHIELD SHEET MAIN      |         | 1 |
| # | C6400011 | SHIELD SHEET PANEL     |         | 1 |

#### ACCESSORIES(STANDARD)

|   | # | C5100013 | OWNER'S MANUAL SET     | JAPANESE     | 1 |
|---|---|----------|------------------------|--------------|---|
|   | # | C5100014 | OWNER'S MANUAL SET     | ENGLISH      | 1 |
| ⚠ |   | 00905756 | ACI-100C               | AC ADAPTOR   | 1 |
| Δ |   | 00905767 | ACI-120C               | AC ADAPTOR   | 1 |
| Δ |   | 01018312 | ACI-230C               | AC ADAPTOR   | 1 |
| ⚠ |   | 01458278 | ACB-230E               | AC ADAPTOR   | 1 |
| Δ |   | 12449549 | ACB-240(A)             | AC ADAPTOR   | 1 |
|   |   | 40128689 | SCREW M5x8             | TRUSS BZC    | 4 |
|   |   | *****    | USER RESISTRATION CARD | (JAPAN ONLY) | 1 |
|   |   | 40232334 | WARRANTY CARD          | (JAPAN ONLY) | 1 |
|   |   |          |                        |              |   |

# CHECKING THE VERSION NUMBER

1. Turn the power on while holding down [KIT], [<], and [ENTER] button.

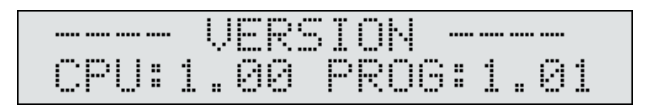

2. To exit the software version display, turn off the power.

## USERS DATA SAVE AND LOAD

# Bulk dump

To save data, use the external sequencer as you would when recording musical data, and perform the following steps on the TD-6V as shown in the following diagram.

- **1.** Use a MIDI cable to connect the TD-6V's MIDI OUT connector to the MIDI IN connector of the external sequencer.
- Holding down [SHIFT] and press [EDIT (SETUP)] button. [EDIT] lights.
- 3. Press [>] button to select "BULK DUMP."

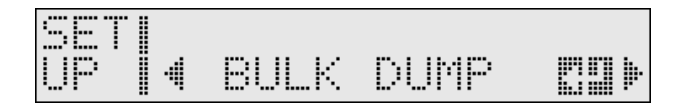

- 4. Press [ENTER] button.
- Press [INC/+] or [DEC/-] button to select the content to be saved ("ALL").

(ALL: All data, including the setup (trigger, pad, and other such settings), drum kits, and User songs are transmitted.)

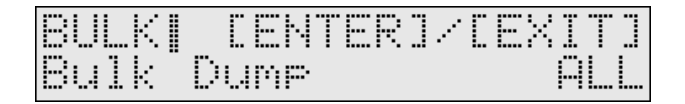

- **6.** Start the recording process of the external sequencer.
- 7. Press [ENTER] button.
- 8. Press [ENTER] button to start the data transmission.

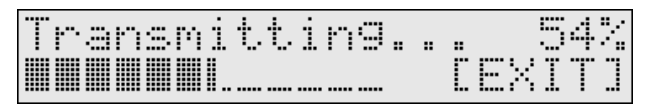

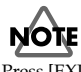

Press [EXIT] button to cancel the operation.

### **Bulk load**

- **1.** Use a MIDI cable to connect the TD-6V's MIDI IN connector to the MIDI OUT connector of the external sequencer.
- **2.** When receiving the TD-6V data stored in the MIDI instrument or PC, use the same system exclusive device ID number as that used for the exclusive data transmission.
- Send the setting data from the external sequencer to the TD-6V. No special settings are required for the TD-6V to receive data from an external sequencer. Everything is done automatically.
- At this time, the TD-6V's data is overwritten.
  Save any data you need to an external MIDI device before carrying out this operation.
- \* Set the Device ID used when the bulk data was saved.

## Set the ID number

- Holding down [SHIFT] and press [EDIT (SETUP)] button. [EDIT] lights.
- 2. Press [>] button to select "MIDI COMMON."

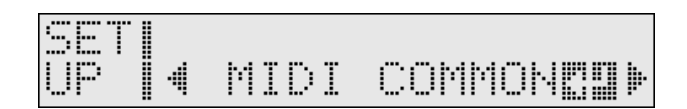

**3.** Press [>] button to select "Device ID."

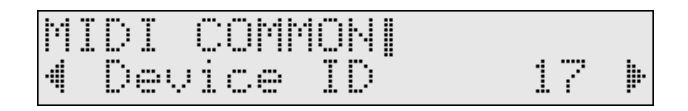

**4.** Press [INC/+] or [DEC/-] button to select the Device ID.

# TEST MODE

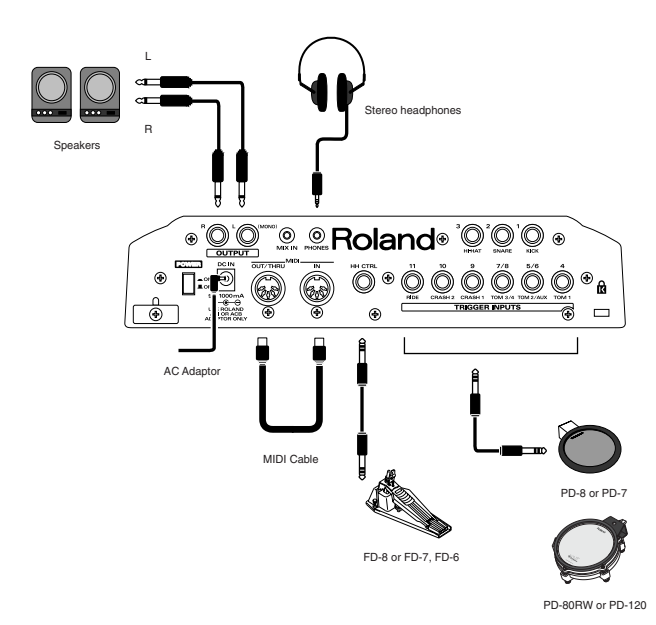

### Test items

Version Test
 Device Test
 MIDI Test
 Switch/LED Test
 LCD Test
 Hi-Hat Pedal Test
 Trigger Test 1(Head Piezo & Rim Switch)
 Trigger Test 2(Rim Piezo)
 Mix In Test
 Sound Test
 Effect Test
 Factory Reset

### **Required items**

- MIDI Cable
- Hi-Hat Control Pedal (FD-8, FD-7 and FD-6)
- PD-8 or PD-7 (Pad with a rim switch)
- PD-120 or PD-80RW
- Oscillator or audio device (synthesizer etc.)
- Headphones
- Powered Monitor Speakers x 2

# Entering test mode

- Connect the AC adaptor. Connect the hi-hat control pedal.
- While holding down [REC] and [PLAY] button, turn on the power. Continue holding them until the display indicates "WELCOME TO TD-6V..."
- 3. Press [EXIT] button.
- 4. Press [ENTER] button.

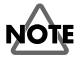

When performing the HI-HAT Pedal Test, connect the hi-hat control pedal before turning the power on.

Also do not press the pedal until the display indicates "WELCOME TO TD-

#### 6V..."

If turn on the power without connecting the hi-hat pedal or press the pedal before the display indicates "WELCOME TO TD-6V...," the HI-HAT Pedal Test will produce a result of NG.

# NOTE

If you press a different switch, or if you press the switches in the wrong order, you will not enter test mode.

Perform the procedure from the beginning.

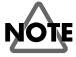

When you enter test mode, the contents of user memory will be erased. Before you enter test mode, use bulk dump to make a backup of the user memory.

Before exiting test mode, be sure to perform Factory Reset.

If you exit test mode without performing the Factory Reset, an error of "BACKUP NG!" may appear the next the [power] is turned on in normal mode.

# Basic procedure for test mode

If a test result is 'OK' and you wish to proceed to the next item, press  $\left[ > \right]$  button.

For several of the tests, you will automatically advance to the next test after a result of 'OK'.

If a test result is 'NG', or if you wish to halt during a test and proceed to the next test, hold down [SHIFT] and press [>] button.

To return to the previous test, press [<] button.

# Proceeding through Test mode

#### **1.Version Test**

- Few seconds will be required before the display appears. The checksum is being calculated.
- **2.** Verify the software version.

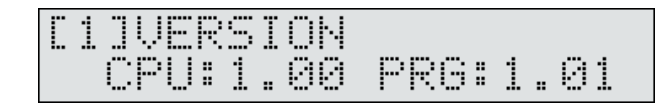

The display will show the following items.

- CPU (CPU Internal ROM) Version
- PRG (Flash Memory) Version
- 3. Press [>] button to proceed to the next test.

#### **2.Device** Test

Check items 1.CPU Internal ROM: verify checksum 2.Program ROM: verify checksum 3.SRAM: write/read 4.XP Chip: write/read 5.Effect DRAM: read 6.Wave ROM: read 7.Backup Battery: battery voltage (2.8V - 3.5V) 8.Trigger Noise: trigger noise

#### Feb.2004

 If each item is 'OK', "o" is displayed. And you proceed to the next test item automatically.

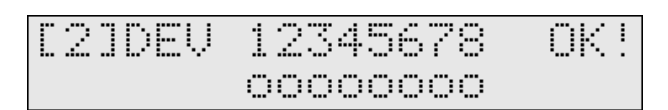

**2.** If there are NGs for some items, "x" displayed for the corresponding items.

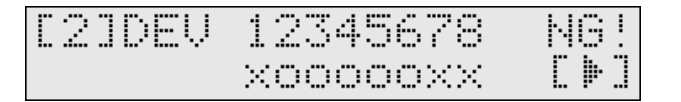

 When you press [>] button, the items which are NG are displayed. If there are multiple NGs, you can move to the next page by pressing [>] button, and to the previous page by pressing [<] button.</li>

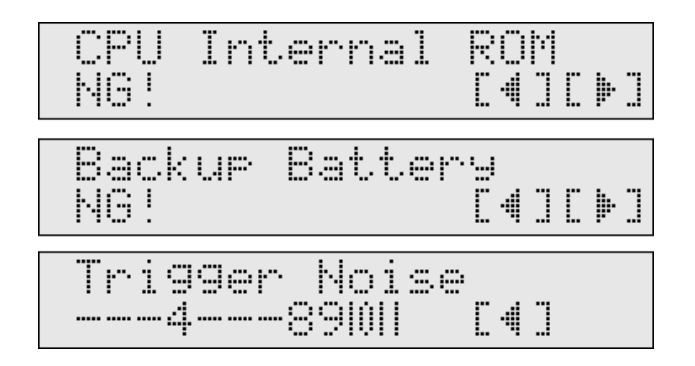

If trigger noise is detected, the number of that trigger (1--11) will be highlighted.

#### **3.MIDI** Test

 Use a MIDI cable to connect MIDI IN and MIDI OUT. The following screen will appear.

#### **Before connection**

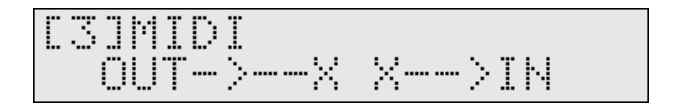

#### After connection

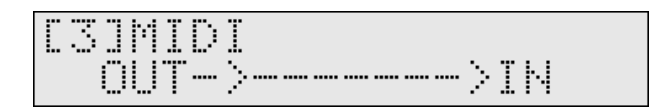

- **2.** Disconnect the MIDI cable.
- 3. If the result is 'OK', you will automatically proceed to the next test.

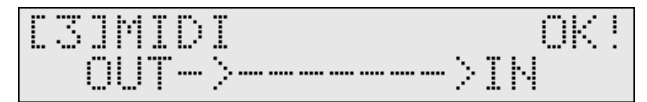

#### 4.Switch/LED

1. When you press the panel switches individually, make sure that the name of the switch is displayed, and that the corresponding sound is heard.

For switches with a LED, make sure that the LED goes dark. The number of the buttons not checked is indicated in the lower left of the screen.

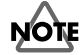

Do not press two or more switches simultaneously.

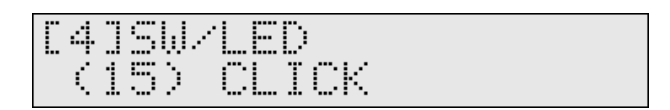

The sound for each buttons are in line by the following order by a chromatic scale from low one.

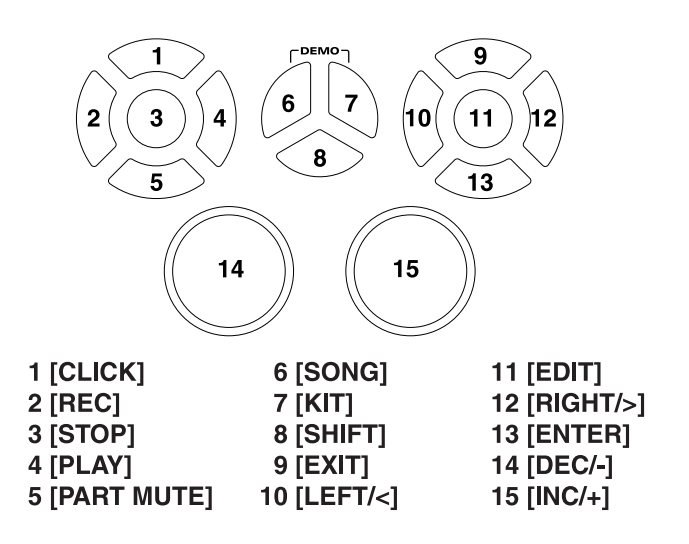

2. If all switches are 'OK', you will automatically proceed to the next test.

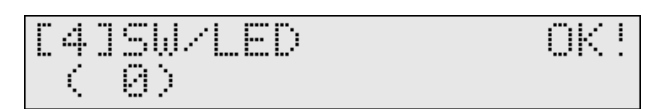

#### 5.LCD Test

1. Press [ENTER] button.

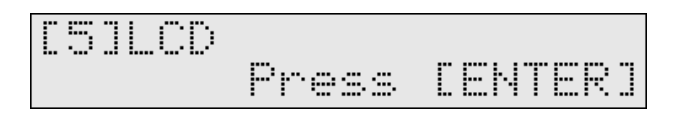

 Holding down [INC/+] button, and make sure that the LCD contrast changes smoothly.
 Holding down [INC/+] and press [DEC/-] button magnifies the values

Holding down [INC/+] and press [DEC/-] button magnifies the values being changed.

#### **Maximum contrast**

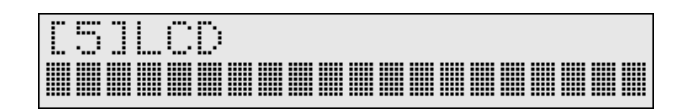

 Holding down [DEC/-] button, and make sure that the LCD contrast changes smoothly.
 Holding down [DEC/-] and press [INC/+] button magnifies the values

Holding down [DEC/-] and press [INC/+] button magnifies the values being changed.

#### **Minimum contrast**

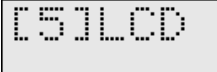

4. Press [ENTER] button, and make sure that the entire LCD lights.

| <br> | <br> | <br>  | <br> | <br> | <br> |   | <br> |   | <br> |   |  |
|------|------|-------|------|------|------|---|------|---|------|---|--|
| <br> | <br> | <br>  | <br> | <br> | <br> |   | <br> |   | <br> |   |  |
| <br> | <br> | <br>  | <br> | <br> | <br> |   | <br> |   | <br> |   |  |
| <br> | <br> | <br>  | <br> | <br> | <br> |   | <br> |   | <br> |   |  |
| <br> | <br> | <br>  | <br> | <br> | <br> |   | <br> |   | <br> |   |  |
| <br> | <br> | <br>  | <br> | <br> | <br> |   | <br> |   | <br> |   |  |
| <br> | <br> | <br>  | <br> | <br> | <br> |   | <br> |   | <br> |   |  |
|      | <br> | <br>  | <br> | <br> | <br> |   | <br> |   | <br> |   |  |
| <br> | <br> | <br>  | <br> | <br> | <br> |   | <br> |   | <br> |   |  |
| <br> | <br> | <br>  | <br> | <br> | <br> |   | <br> |   | <br> |   |  |
| <br> | <br> | <br>_ | <br> | <br> | <br> | _ | <br> | _ | <br> | _ |  |
| <br> | <br> | <br>  | <br> | <br> | <br> |   | <br> |   | <br> |   |  |
| <br> | <br> | <br>  | <br> | <br> | <br> |   | <br> |   | <br> |   |  |
| <br> | <br> | <br>  | <br> | <br> | <br> |   | <br> |   | <br> |   |  |
| <br> | <br> | <br>  | <br> | <br> | <br> |   | <br> |   | <br> |   |  |
| <br> | <br> | <br>  | <br> | <br> | <br> |   | <br> |   | <br> |   |  |
| <br> | <br> | <br>  | <br> | <br> | <br> |   | <br> |   | <br> |   |  |
| <br> | <br> | <br>  | <br> | <br> | <br> |   | <br> |   | <br> |   |  |
| <br> | <br> | <br>  | <br> | <br> | <br> |   | <br> |   | <br> |   |  |
| <br> | <br> | <br>  | <br> | <br> | <br> |   | <br> |   | <br> |   |  |
|      | <br> | <br>  | <br> | <br> | <br> |   | <br> |   | <br> |   |  |

5. Press [ENTER] button, and make sure that the entire LCD goes dark.

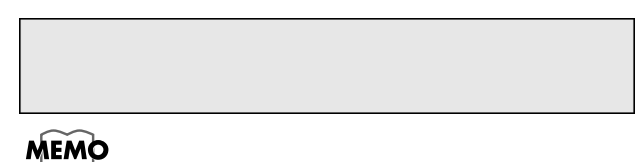

By pressing [ENTER] button, you can change mode (contrast check, entire LCD lights, entire LCD goes dark).

6. If the result is 'OK', press [>] button to proceed to the next test.

#### **6.Hi-Hat Pedal Test**

 Press the hi-hat control pedal. Make sure that the display indicates a value of 0--127, and that you hear the corresponding sound.

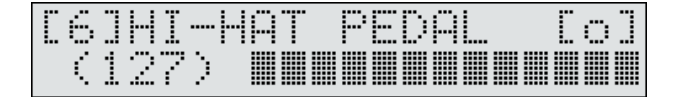

2. If the result is 'OK', you will automatically proceed to the next test.

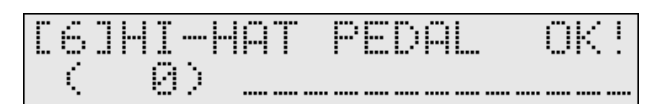

#### 7.Trigger Test 1 (Head Piezo & Rim Switch)

 Connect a pad with a rim switch to each trigger input jack, and strike the head, and press (grasp) the rim section.
 Make sure that the corresponding number disappears, and that the corresponding sound is heard.

#### **Check items**

. Strike Head (1--5, 7, 9--11)

. Operate the Rim Switch (2--5, 7, 9--11)

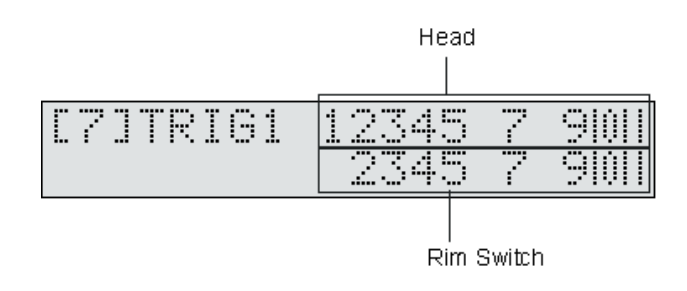

2. If the result is 'OK', you will automatically proceed to the next test.

| [7]TRI | 61 | <br> |
|--------|----|------|
| OK!    |    | <br> |

#### 8.Trigger Test 2 (Rim Piezo)

1. Connect the PD-120 or PD-80RW to "2 SNARE", and strike the Head and Rim.

At this time, make sure that the corresponding number disappears, and that the corresponding sound is heard.

#### Check items

• Rim (2, 6, 8)

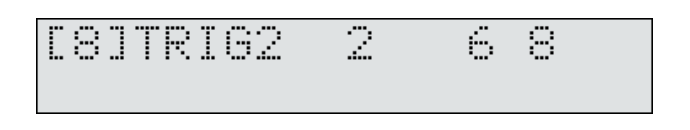

2. If the result is 'OK', you will automatically proceed to the next test.

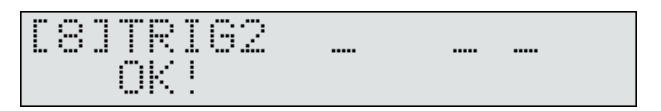

#### 9.Mix In Test

- 1. Connect the output of an oscillator or audio device to MIX IN.
- **2.** Make sure that the input from the oscillator is output from both OUTPUT and PHONES.
- 3. Rotate the [VOLUME] knob, and make sure that the volume changes.

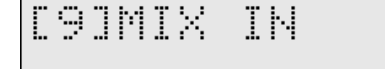

**4.** If the result is 'OK', press [>] button to proceed to the next test.

#### **10.Sound Test**

**1.** Make sure that no sound is heard.

**2.** Press [ENTER] button, and make sure that a sine wave is output from both L-side and R-side of the OUTPUT and the PHONES.

**3.** Press [ENTER] button, and make sure that a sine wave output from only L-side of the OUTPUT and the PHONES.

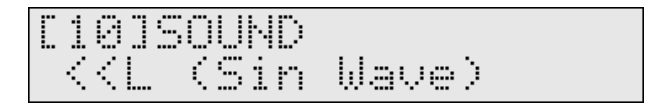

**4.** Press [ENTER] button, and make sure that a sine wave is output from only R-side of the OUTPUT and the PHONES.

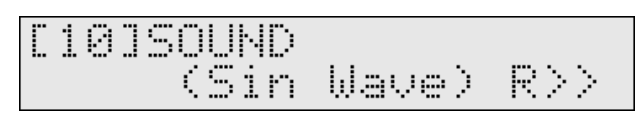

#### MEMO

By Pressing [ENTER] button, you can change the mode (output from both side, output from only L-side, output from only R-side, sound off, outoput from both side etc).

**5.** If the result is 'OK', press [>] button to proceed to the next test.

#### 11.Effect Test

**1.** Press [ENTER] button and make sure that the sound processed by the effect is heard.

#### Sound: Cross Stick

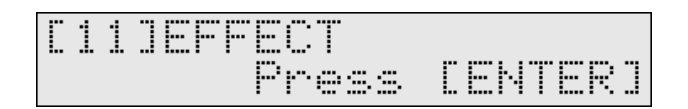

**2.** If the result is 'OK', press [>] button to proceed to the next test.

#### **12.Factory Reset**

- 1. Press [ENTER] button to execute Factory Reset.
- **2.** When the following display appears, Factory Reset has been completed.

Reset Completed! Please, Power Off

**3.** This ends test mode. Turn off the power.

### RESTORING THE FACTORY SETTINGS

This restores the pad and instrument settings, song data, and other information stored in the TD-6V to the original factory settings.

 While holding down [SHIFT] and [EDIT (SETUP)] and press [POWER] button to turn on the power. The Factory Reset screen appears.

| -  | RST | Eŀ | ٩T | ER | ]/ | Ľ | EΧ | Ι  | T | ] |
|----|-----|----|----|----|----|---|----|----|---|---|
| Re | set |    |    |    |    |   |    | Ë. |   |   |

**2.** Press [INC/+] or [DEC/-] button to select the parameter you want to restore to factory settings.

ALL: All internal settings will be restored to the factory settings.

THIS DRUM KIT: Only the settings for the currently selected drum kit are restored to the factory settings.

ALL DRUM KITS: The settings for all of the TD-6V's internal drum kits are restored to the factory settings.

 $\mbox{ALL}$  SONGS: All of the TD-6V's internal song data is restored to the factory settings.

3. Press [ENTER] button.

Press [EXIT] button to cancel the operation.

| Are | You   | Sure?      |
|-----|-------|------------|
| E E | INTER | 3 / CEXITI |

- **4.** If you're ready to proceed, press [ENTER] button, and the Factory Reset operation will be executed.
- **5.** When the Factory Reset is finished, the Completed screen appears.

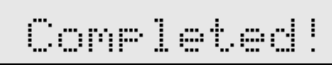

# SYSTEM SOFTWARE UPDATE PROCEDURE

### **Required** items

- TD-6V Update Disk SET (P/No.17041438)
- SMF-compatible sequencer(ex.:XP-50/60/80, MC-50/80 etc)

# Procedure

- **1.** Connect the SMF player's MIDI OUT connector to the TD-6V's MIDI IN connector.
- **2.** Turn the power on while holding down [EDIT]+[STOP] button, and you will enter Update Mode. [EDIT] will light.
- \* If you make a mistake in the order of the following procedure, the TD-6V will start up in its normal mode.
- **3.** Continue holding [STOP], release [EDIT], and press [KIT] button. [KIT] will light.
- Continue holding [KIT], release [STOP], and press [SONG] button.When [KIT] and [REC] light, release the buttons.If a FlashID error occurs, [CLICK] will light.If you then press any of the buttons, the TD-6V will start up in normal mode.
- When [KIT]+[REC] go dark and [PLAY] lights, play back the Update Disks in the correct order.

During the update, the TD-6V will operate as follows.

- ...5-1 While receiving data, [PART MUTE] will light.
- ...5-2 While writing data, [REC] will light.

..5-3 When writing is completed and the unit is waiting to receive data, [PLAY] will light

Each time a SMF is received, operations 5-1 -- 5-3 will be repeated.

**6.** When the final disk has finished playing, [SONG] will blink, indicating that the update process has ended successfully.

# NOTE

When the last block of flash ROM has been received and written, it will be determined that writing has been completed for all blocks.

### **Error displays**

| [CLICK]         | Flash memory ID code is wrong.                             |
|-----------------|------------------------------------------------------------|
| [EDIT], [KIT]   | Failed to erase Flash memory.                              |
| [EDIT], [PLAY]  | SMF reception error.                                       |
| [EDIT], [REC]   | Flash memory writing error.                                |
| [EDIT], [CLICK] | Following the update, the checksum of the entire           |
|                 | Flash memory differs from the checksum of the update disk. |
| All dark        | SMF is invalid.                                            |

# **BLOCK DIAGRAM**

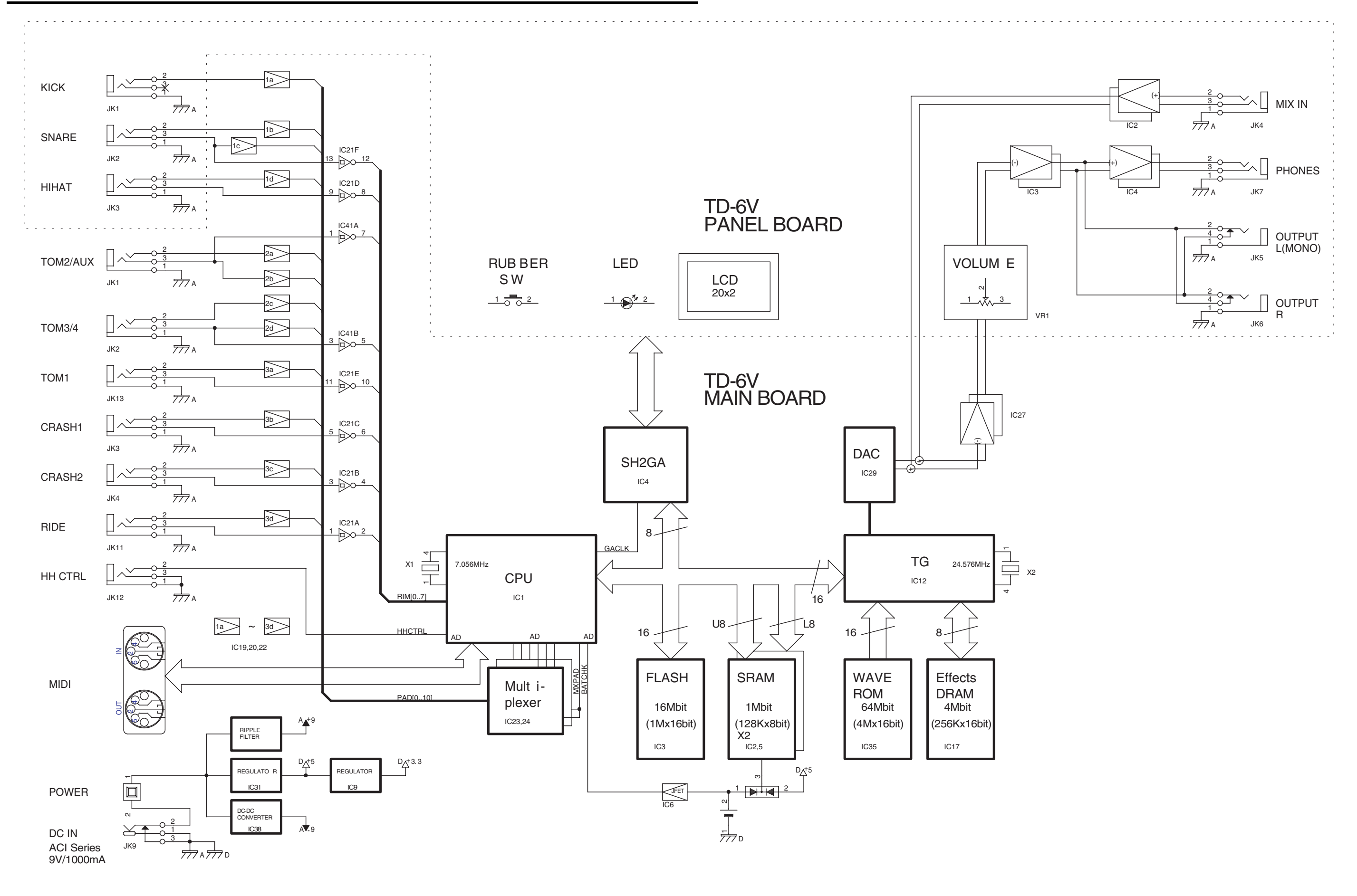

# **CIRCUIT BOARD (MAIN)**

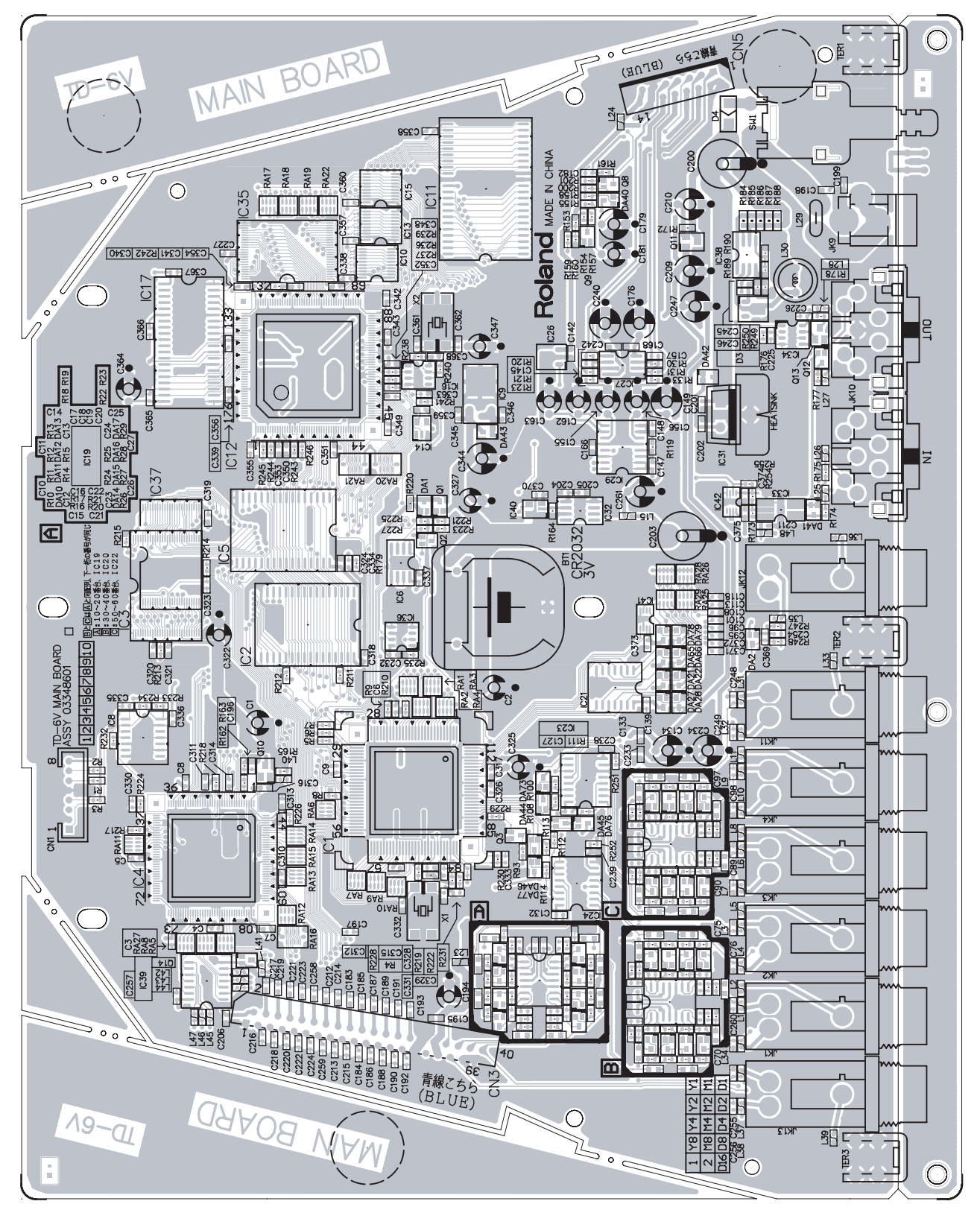

View from components side

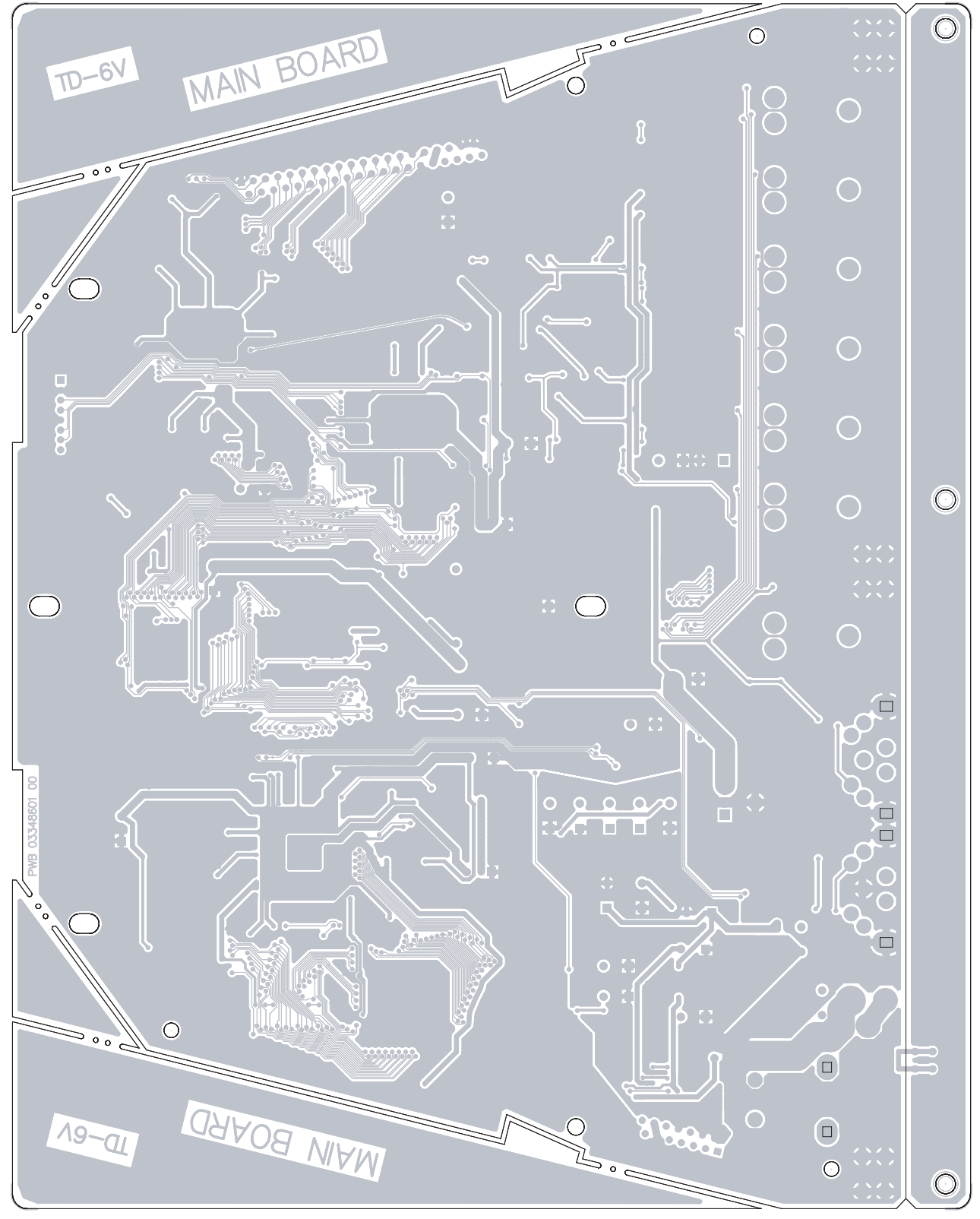

View from foil side

# **CIRCUIT DIAGRAM (MAIN 1/5)**

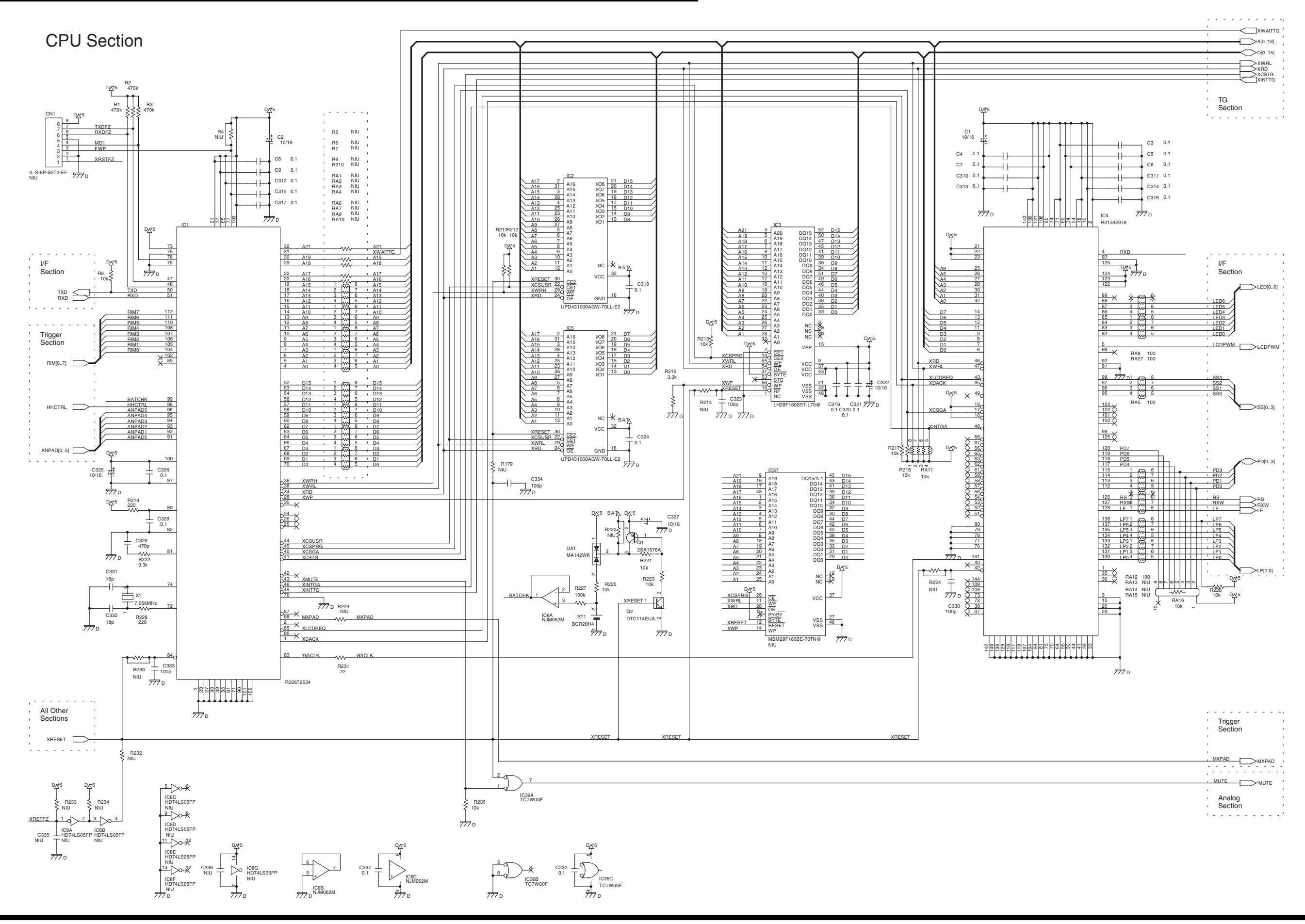

# **CIRCUIT DIAGRAM (MAIN 2/5)**

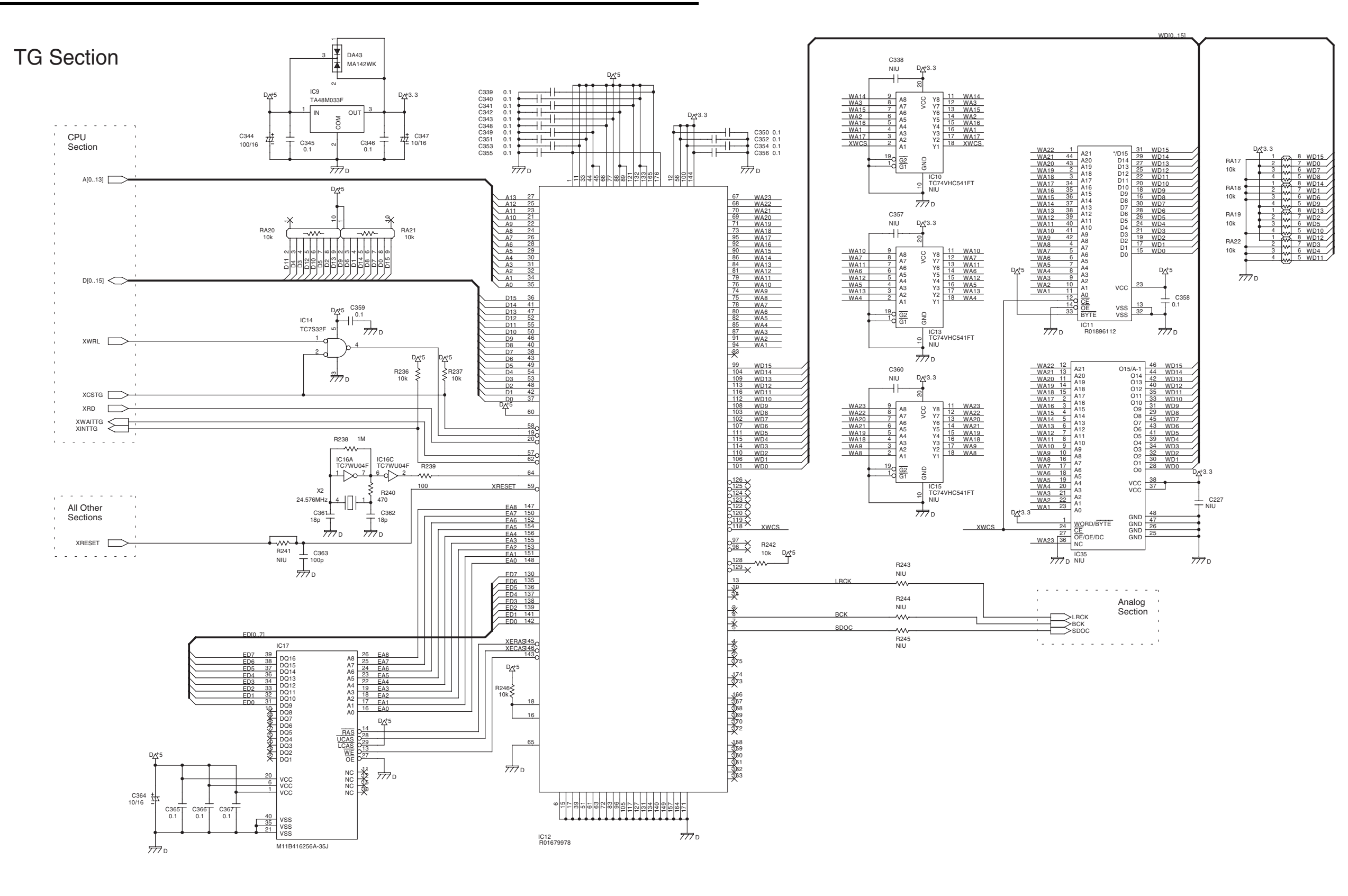

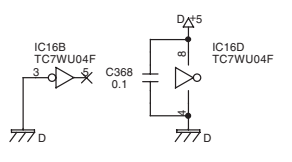

# **CIRCUIT DIAGRAM (MAIN 3/5)**

**Trigger Section** 

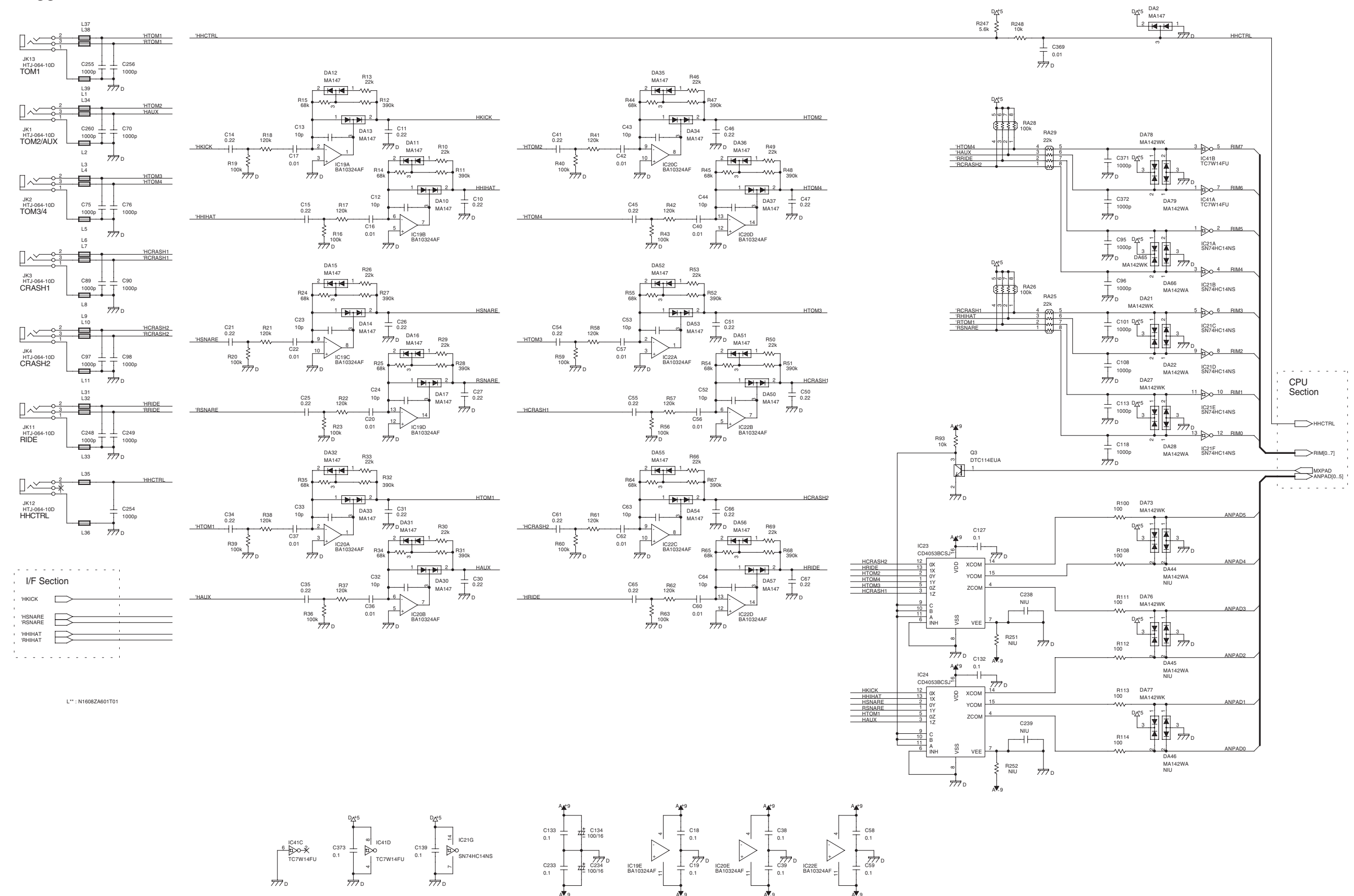

# **CIRCUIT DIAGRAM (MAIN 4/5)**

Analog Section

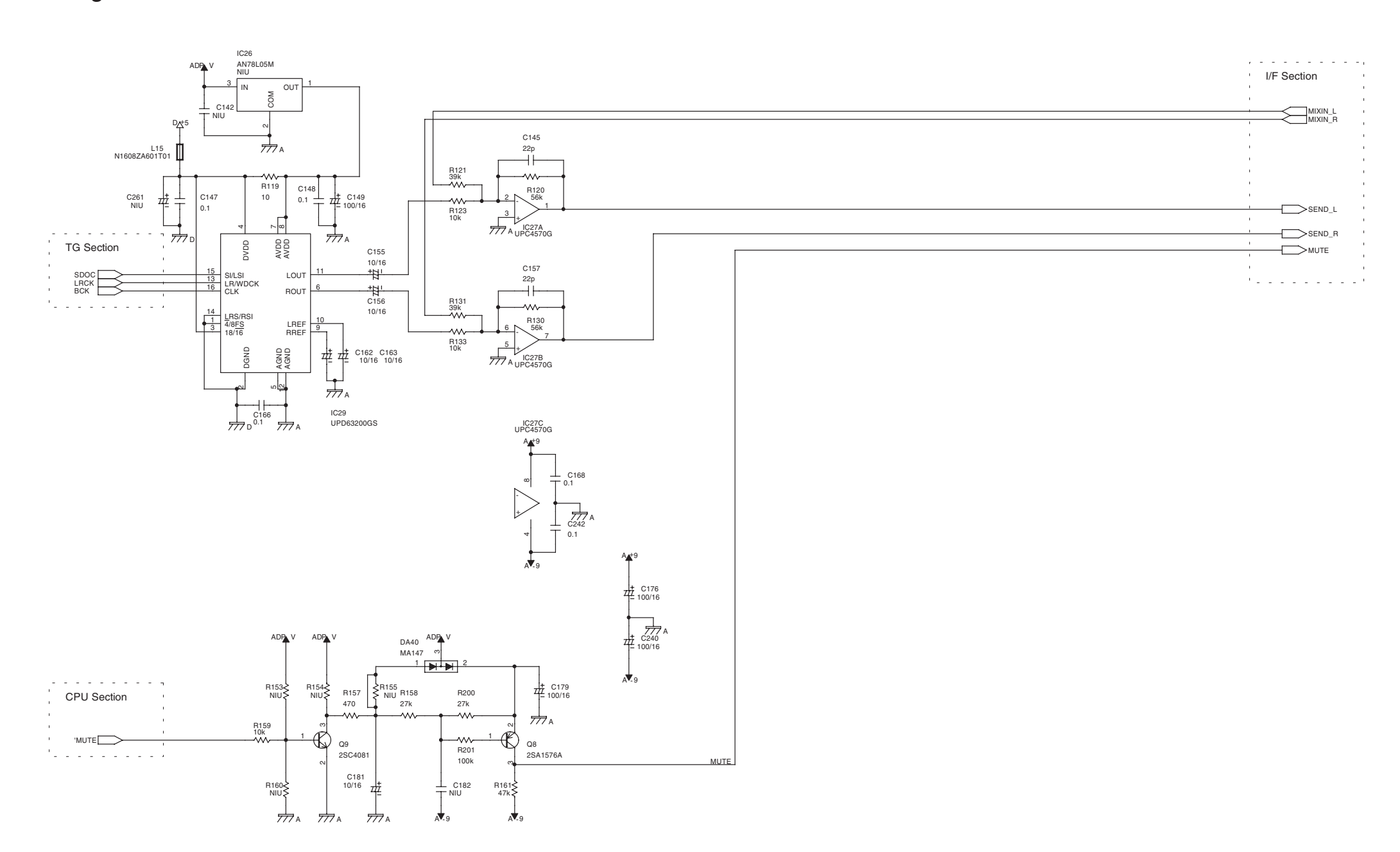

# CIRCUIT DIAGRAM (MAIN 5/5)

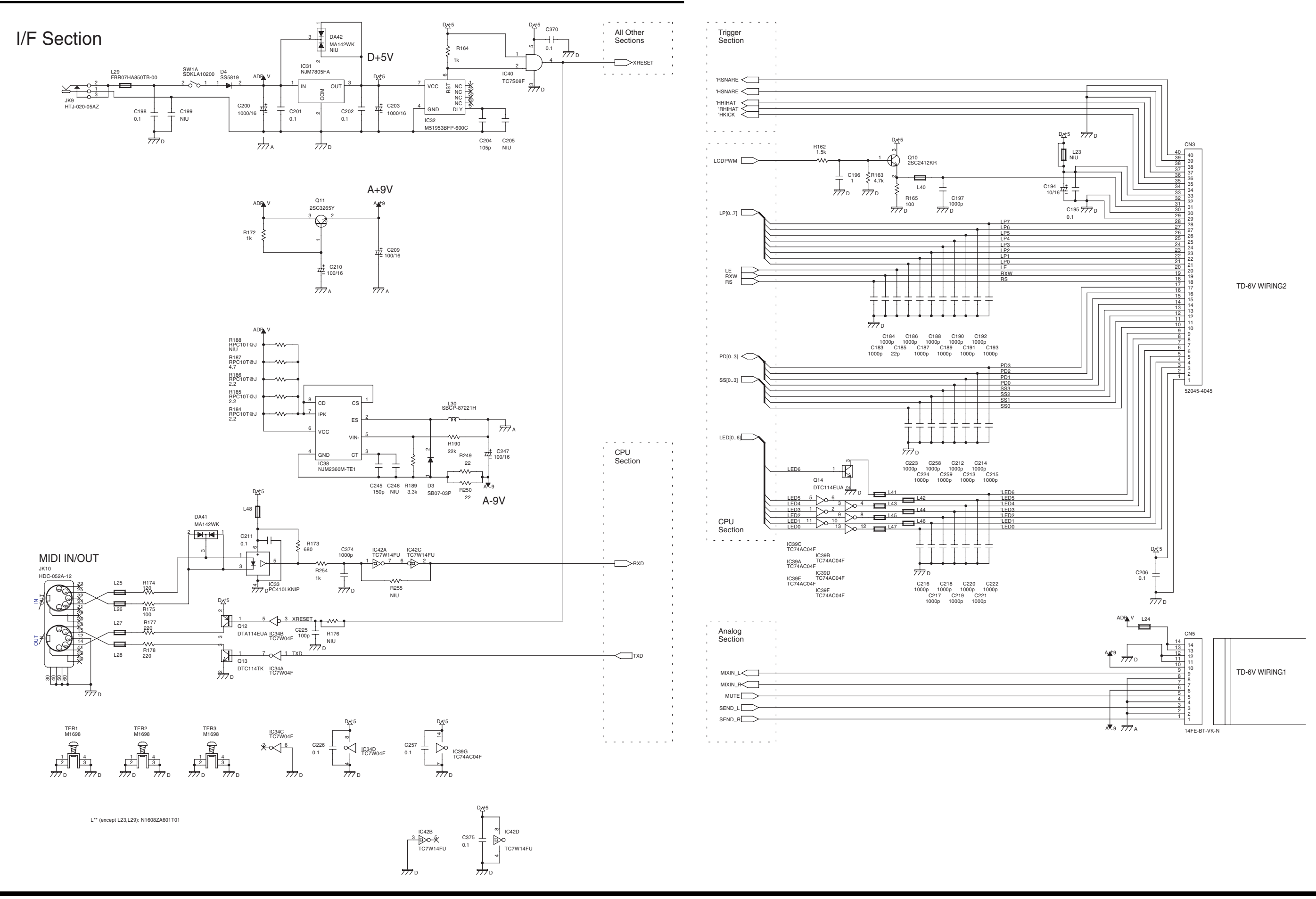

# **CIRCUIT BOARD (PANEL)**

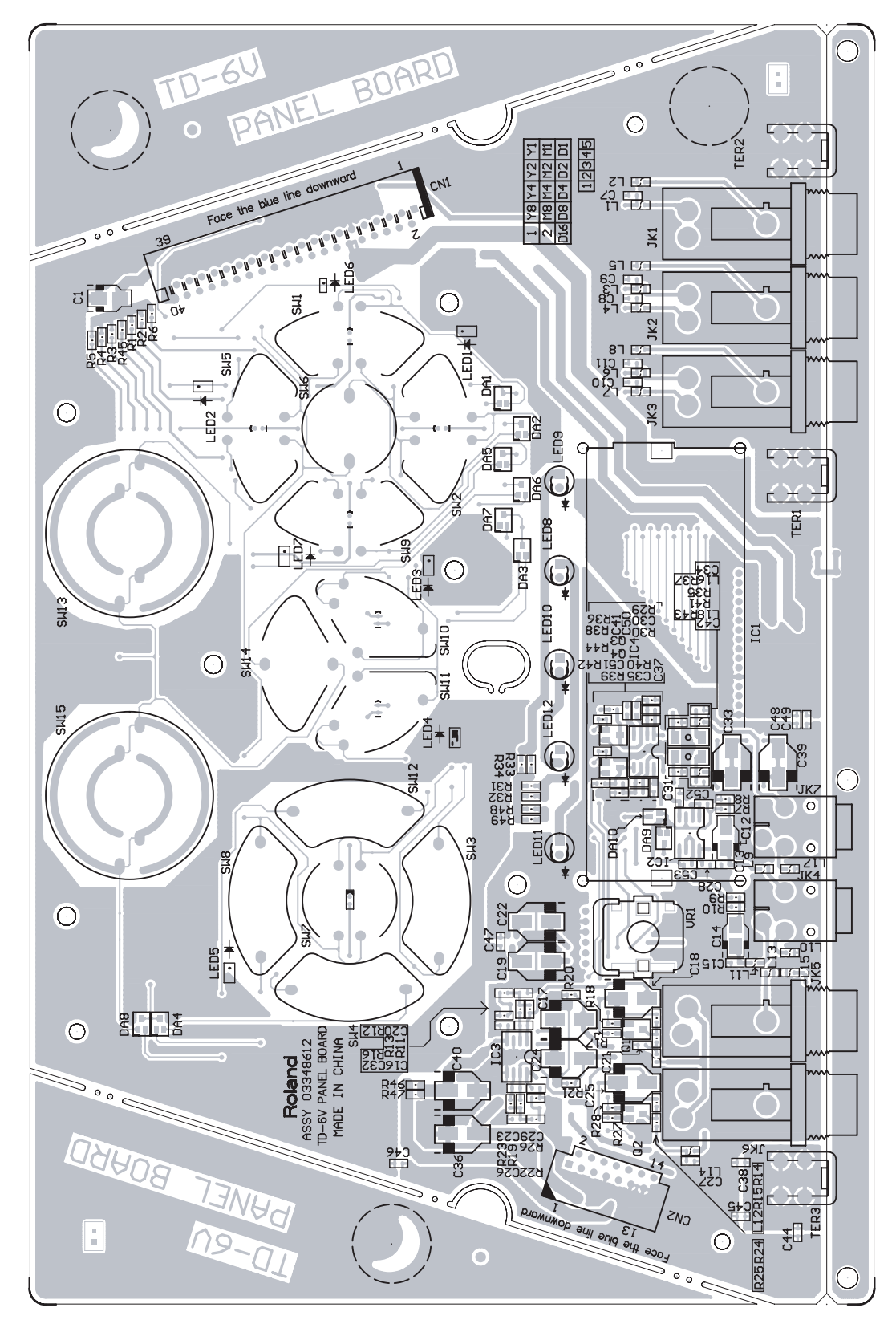

View from components side

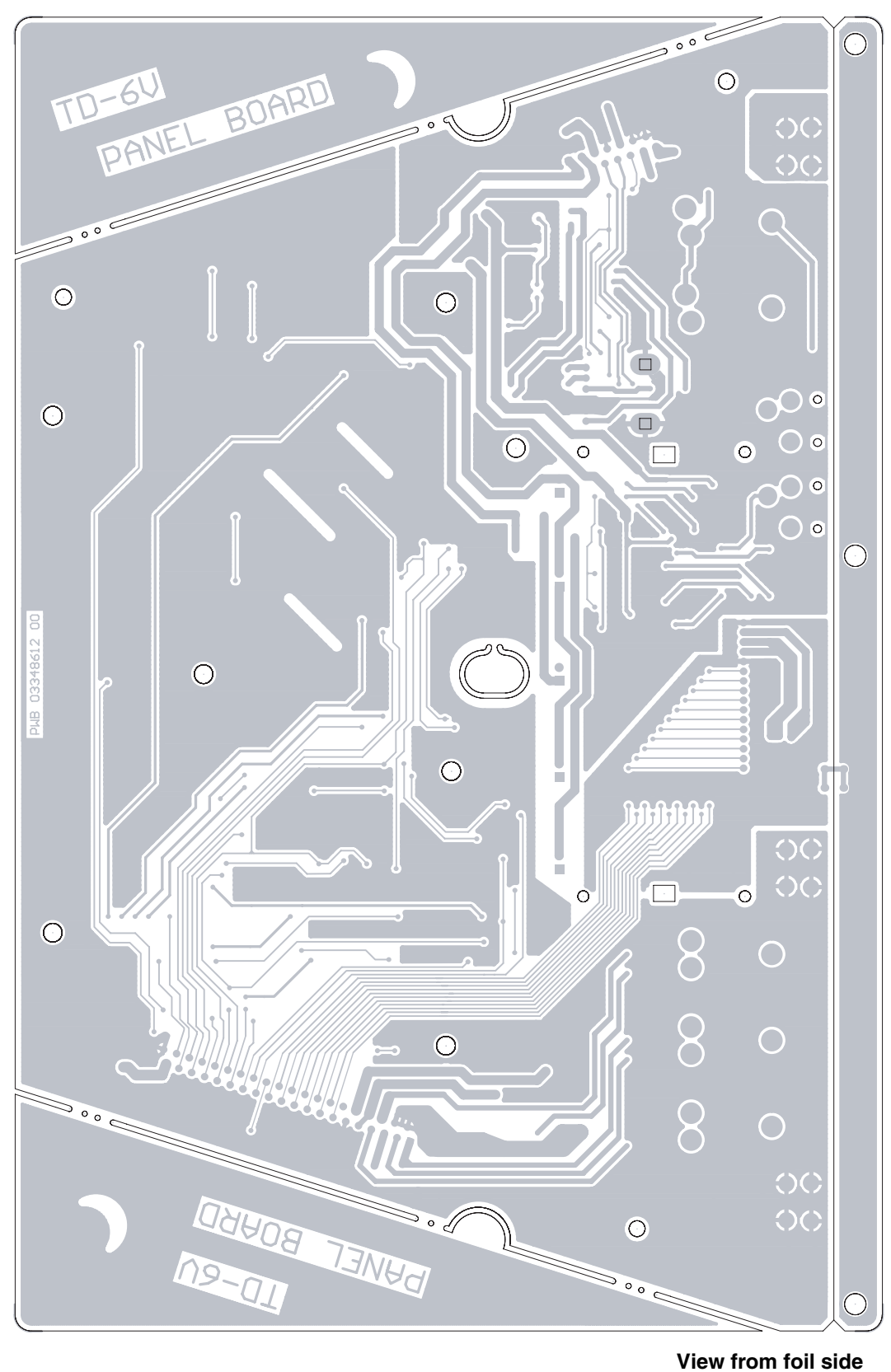

View from foil side

# **CIRCUIT DIAGRAM (PANEL 1/2)**

# **PANEL & JACK Section**

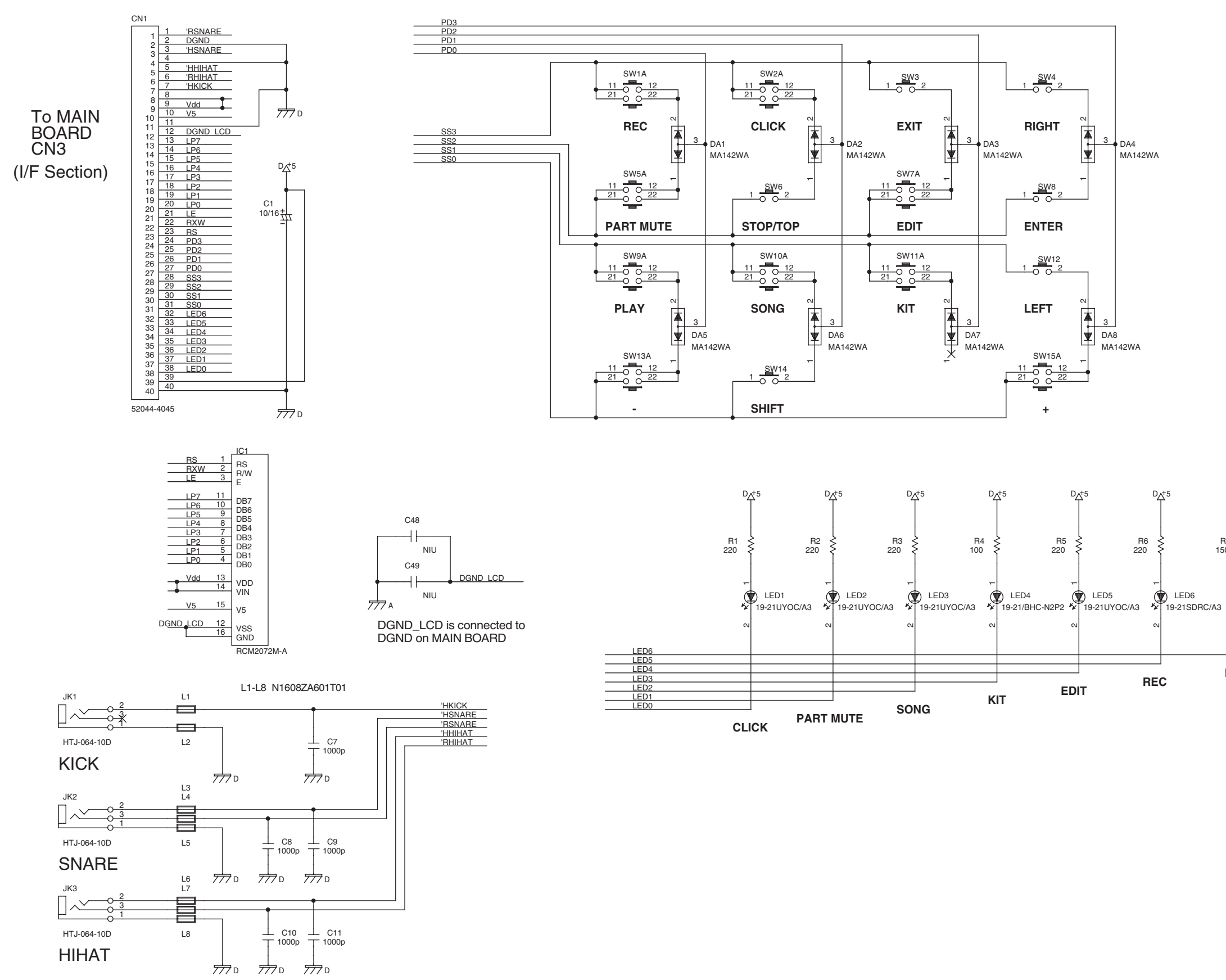

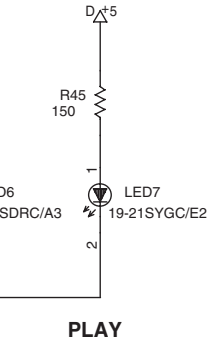

# **CIRCUIT DIAGRAM (PANEL 2/2)**

# **ANALOG & BACK LIGHT LED Section**

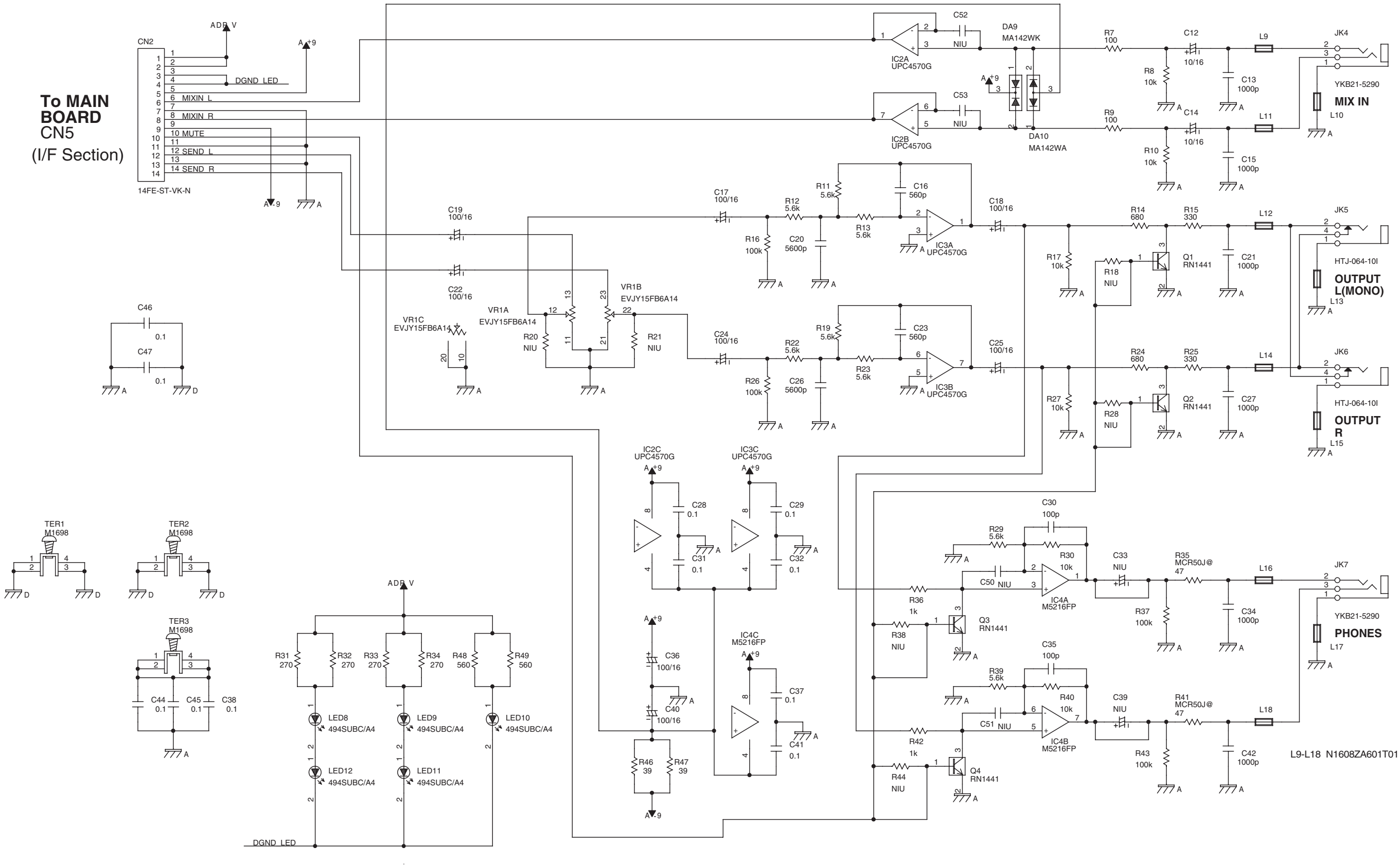

DGND\_LED is connected to DGND on MAIN BOARD

# ERROR MESSAGES

This section explains the meaning of the various error messages and other messages that the TD-6V may display, and describes the measures to take when these appear.

When [EXIT] appears as shown in the following figure, you can press [EXIT] to dismiss the message.

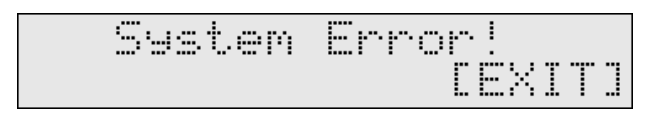

### System and Battery Error Messages

#### System Error!

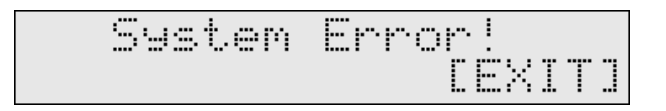

A problem has occurred with the internal system.

Consult your Roland dealer or nearest Roland Service Center.

#### Backup NG! Execute Reset All!

| Backup | NG!  | Execute |
|--------|------|---------|
| Reset  | A11! | CENTERI |

Data in the TD-6V's memory may be corrupted.

The TD-6V's internal backup battery (the battery used for saving User memory data) is fully drained; internal data has been lost.

Consult your dealer or a nearby Roland service station to have the battery replaced.

You can use the TD-6V temporarily by following the instructions appearing in the display.

1. Press [ENTER].

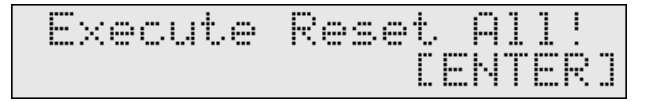

**2.** Press [ENTER] once again.

Factory Reset is executed, enabling you to use the TD-6V temporarily.

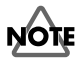

Carrying out a Factory Reset deletes all of the current TD-6V's data and settings, and returns them to the original factory settings.

#### **Backup Battery Low!**

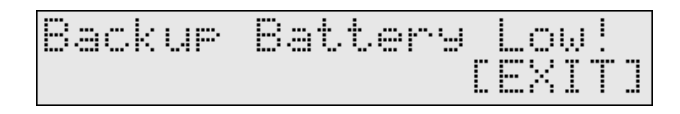

The internal backup battery of the TD-6V (a battery that maintains data in the user memory) has run down.

Contact your dealer or a nearby Roland service center to have the battery replaced.

# Messages and Error Messages Related to Sequencers and Songs

#### DATA OVERLOAD!

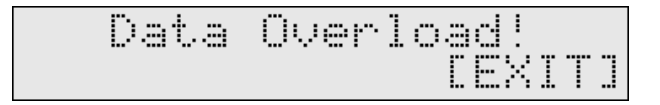

Song contained an excessive amount of data, and as a result could not be output successfully from MIDI OUT.

Try eliminating a track that has too much data.

#### 999 Measure Maximum!

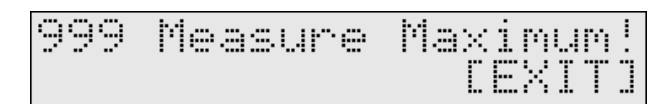

The maximum number of measures for one song has been exceeded, and as a result no more can be recorded to the song.

#### **Not Enough Memory!**

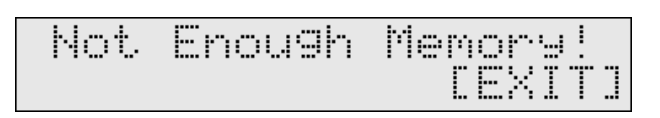

Song recording or editing could not be carried out because there was not enough internal memory.

Try deleting songs that are no longer needed (SONG/DELETE).

#### **Changes Not Saved! Preset Song!**

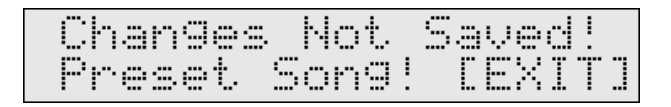

This is a Preset song; changes to settings are not saved.

#### Song Lock ON!

Song Lock is on for this song; it cannot be edited or recorded. Set Song Lock to "OFF" (SONG/COMMON/Song Lock).

#### **Empty Song!**

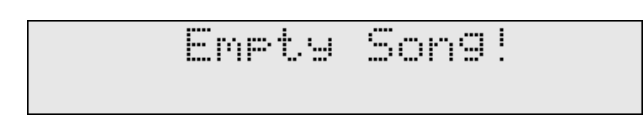

This song contains no performance data; it cannot be edited.

#### No Empty Song!

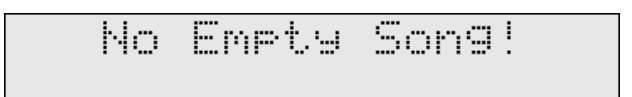

There are no empty songs for recording.

Try deleting songs that are no longer needed (SONG/DELETE).

#### **New User Song Selected!**

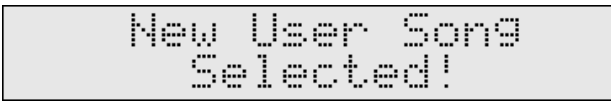

Select a new User song automatically.

This is displayed when the following operations are carried out.

- When pressing [SHIFT] + [STOP] in the song screen or the screen for selecting the copy destination in song copy.
- When [REC] is pressed with a Preset song selected.

#### **Preset Song!**

This is the preset song; the settings cannot be changed.

# Messages and Error Messages Related to MIDI

#### **MIDI Offline!**

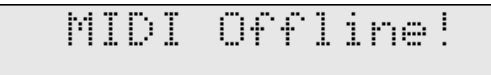

Something has caused a break in communication with the external MIDI device.

Check that MIDI cables have not been disconnected or broken.

#### **Checksum Error!**

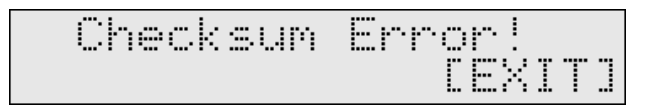

The checksum value of a system exclusive message was incorrect. Correct the checksum value.

#### **MIDI Buffer Full!**

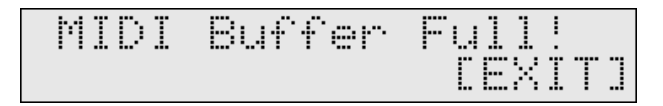

A large amount of MIDI messages were received, and could not be processed completely.

Confirm that the external MIDI device is properly connected.

If this does not resolve the problem, reduce the amount of MIDI messages being transmitted to the TD-6V.

#### Data Transmitting... Please, Wait.

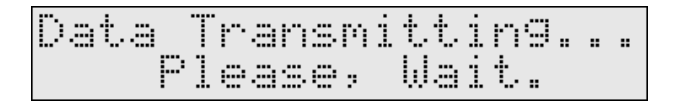

Bulk data is being transmitted in response to an external request for transmission.

Do not turn off the power.

Bulk Data Transmit Aborted !

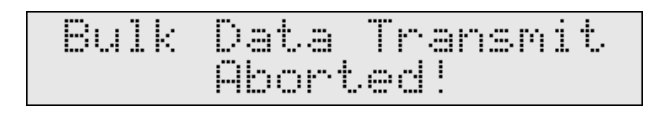

The bulk dump has been cancelled.

#### Data Recieving... Please, Wait.

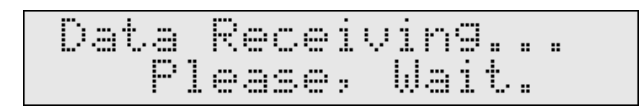

Bulk data is being received. Do not turn off the power.

# PROCEDURE OF REPLACING THE LCD

When you replaced the LCD, be sure to perform followings:

**1.** Apply the ACETATE TAPE (#40122612) so that these parts are covered with it.

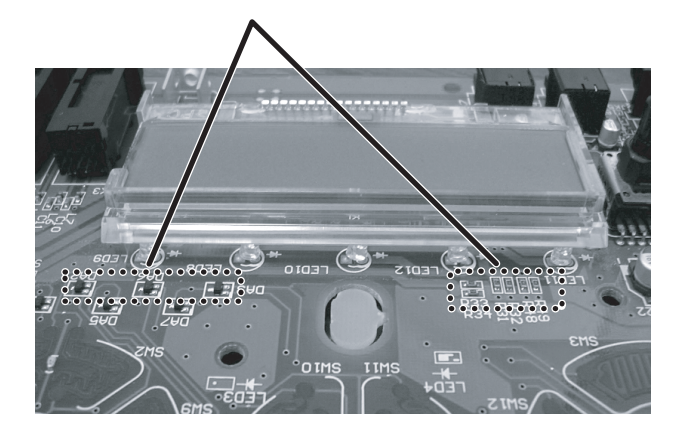

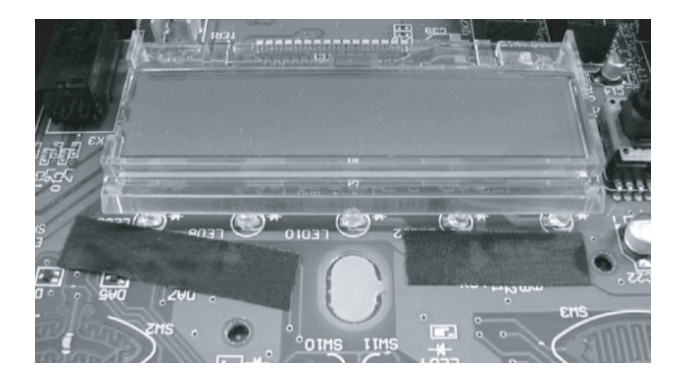

- **2.** Apply the ALUMINUM TAPE (#40565923) in order to reflect the light.
- **3.** Apply ALUMINUM TAPE folded twice along with LCD HOLDER.

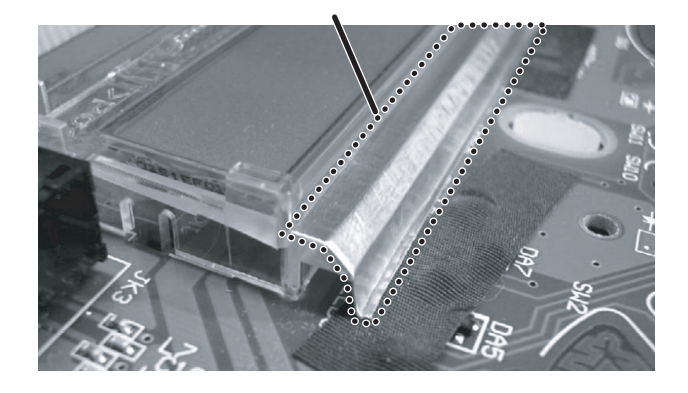

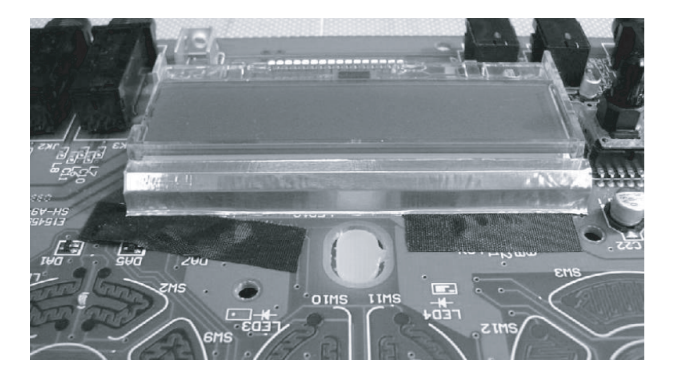